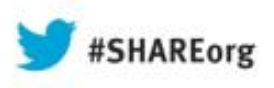

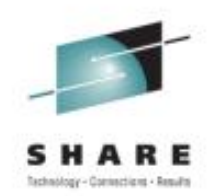

# **zPCR Capacity Sizing Lab**

John Burg IBM

#### August 15, 2013 Session Number 14219 / 13954

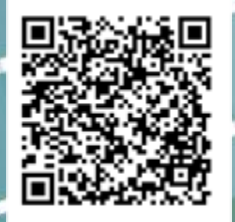

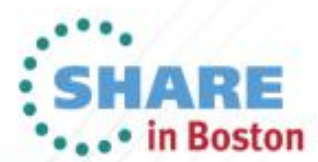

Copyright (c) 2013 by SHARE Inc. C (i) (S) (i) Except where otherwise noted, this work is licensed under http://creativecommons.org/licenses/by-nc-sa/3.0/

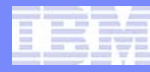

### Trademarks

The following are trademarks of the International Business Machines Corporation in the United States and/or other countries.

| AlphaBlox*                                 | GDPS*                                      | RACF*                                         | Tivoli*                |
|--------------------------------------------|--------------------------------------------|-----------------------------------------------|------------------------|
| APPN*                                      | HiperSockets                               | Redbooks*                                     | Tivoli Storage Manager |
| CICS*                                      | HyperSwap                                  | Resource Link                                 | TotalStorage*          |
| CICS/VSE*                                  | IBM*                                       | RETAIN*                                       | VSE/ESA                |
| Cool Blue                                  | IBM eServer                                | REXX                                          | VTAM*                  |
| DB2*                                       | IBM logo*                                  | RMF                                           | WebSphere*             |
| DFSMS                                      | IMS                                        | S/390*                                        | xSeries*               |
| DFSMShsm                                   | Language Environment*                      | Scalable Architecture for Financial Reporting | z9*                    |
| DFSMSrmm                                   | Lotus*                                     | Sysplex Timer*                                | z10                    |
| DirMaint                                   | Large System Performance Reference™ (LSPR™ | Systems Director Active Energy Manager        | z10 BC                 |
| DRDA*                                      | Multiprise*                                | System/370                                    | z10 EC                 |
| DS6000                                     | MVS                                        | System p*                                     | z/Architecture*        |
| DS8000                                     | OMEGAMON*                                  | System Storage                                | zEnterprise            |
| ECKD                                       | Parallel Sysplex*                          | System x*                                     | z/OS*                  |
| ESCON*                                     | Performance Toolkit for VM                 | System z                                      | z/VM*                  |
| FICON*                                     | PowerPC*                                   | System z9*                                    | z/VSE                  |
| FlashCopy*                                 | PR/SM                                      | System z10                                    | zSeries*               |
| * Registered trademarks of IBM Corporation | Processor Resource/Systems Manager         |                                               |                        |

#### The following are trademarks or registered trademarks of other companies.

Adobe, the Adobe logo, PostScript, and the PostScript logo are either registered trademarks or trademarks of Adobe Systems Incorporated in the United States, and/or other countries. Cell Broadband Engine is a trademark of Sony Computer Entertainment, Inc. in the United States, other countries, or both and is used under license therefrom.

Java and all Java-based trademarks are trademarks of Sun Microsystems, Inc. in the United States, other countries, or both.

Microsoft, Windows, Windows NT, and the Windows logo are trademarks of Microsoft Corporation in the United States, other countries, or both.

Intel, Intel logo, Intel Inside, Intel Inside logo, Intel Centrino, Intel Centrino logo, Celeron, Intel Xeon, Intel SpeedStep, Itanium, and Pentium are trademarks or registered trademarks of Intel Corporation or its subsidiaries in the United States and other countries.

UNIX is a registered trademark of The Open Group in the United States and other countries.

Linux is a registered trademark of Linus Torvalds in the United States, other countries, or both.

ITIL is a registered trademark, and a registered community trademark of the Office of Government Commerce, and is registered in the U.S. Patent and Trademark Office.

IT Infrastructure Library is a registered trademark of the Central Computer and Telecommunications Agency, which is now part of the Office of Government Commerce.

\* All other products may be trademarks or registered trademarks of their respective companies.

#### Notes:

Performance is in Internal Throughput Rate (ITR) ratio based on measurements and projections using standard IBM benchmarks in a controlled environment. The actual throughput that any user will experience will vary depending upon considerations such as the amount of multiprogramming in the user's job stream, the I/O configuration, the storage configuration, and the workload processed. Therefore, no assurance can be given that an individual user will achieve throughput improvements equivalent to the performance ratios stated here. IBM hardware products are manufactured from new parts, or new and serviceable used parts. Regardless, our warranty terms apply.

All customer examples cited or described in this presentation are presented as illustrations of the manner in which some customers have used IBM products and the results they may have achieved. Actual environmental costs and performance characteristics will vary depending on individual customer configurations and conditions.

This publication was produced in the United States. IBM may not offer the products, services or features discussed in this document in other countries, and the information may be subject to change without notice. Consult your local IBM business contact for information on the product or services available in your area.

All statements regarding IBM's future direction and intent are subject to change or withdrawal without notice, and represent goals and objectives only.

Information about non-IBM products is obtained from the manufacturers of those products or their published announcements. IBM has not tested those products and cannot confirm the performance, compatibility, or any other claims related to non-IBM products. Questions on the capabilities of non-IBM products should be addressed to the suppliers of those products.

Prices subject to change without notice. Contact your IBM representative or Business Partner for the most current pricing in your geography.

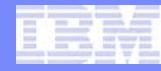

# Notice Regarding Specialty Engines (e.g., zIIPs, zAAPs and IFLs):

Any information contained in this document regarding Specialty Engines ("SEs") and SE eligible workloads provides only general descriptions of the types and portions of workloads that are eligible for execution on Specialty Engines (e.g., zIIPs, zAAPs, and IFLs). IBM authorizes customers to use IBM SEs only to execute the processing of Eligible Workloads of specific Programs expressly authorized by IBM as specified in the "Authorized Use Table for IBM Machines" provided at:

www.ibm.com/systems/support/machine\_warranties/machine\_code/aut.html ("AUT").

No other workload processing is authorized for execution on an SE.

IBM offers SEs at a lower price than General Processors/Central Processors because customers are authorized to use SEs only to process certain types and/or amounts of workloads as specified by IBM in the AUT.

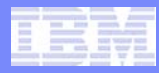

# **zPCR Capacity Sizing Labs**

#### Part 1 - Intro and Overview

- zPCR Introduction
- Includes Advanced Mode Update
- What's new in zPCR V8.4 in Back Up

#### Part 2 – Hands-on Lab

- 1 Exercise to demonstrate the use of Advanced Mode functions in zPCR
  - 6 Tasks
  - 2 Additional Analysis to Try
- Use as a refresher

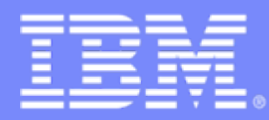

Advanced Technical Skills (ATS) North America

# zPCR Capacity Sizing Lab – Part 1 Introduction and Overview

SHARE - Session 14219

August 15, 2013

John Burg

IBM

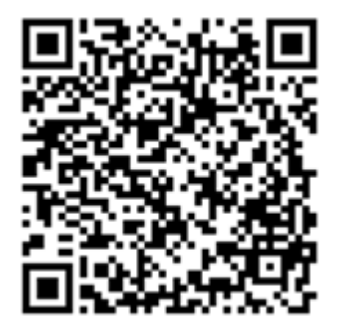

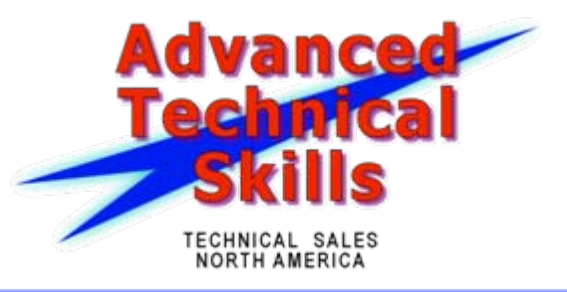

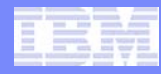

# Agenda

- Introducing zPCR
- LSPR Background
- MIPS Tables vs. zPCR LPAR Configuration Capacity Planning
- zPCR Basic / <u>Advanced Mode</u>
- zPCR Preferences
- zPCR Execution Flow
- EDF Files
- zPCR Output
- Where to get more Information
- Summary

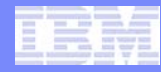

# Introducing zPCR

- Provides capacity relationships for System z processors, considering
  - LPAR configurations
  - SCP/workload environment
  - Use of specialty CPs (zAAP, zIIP, IFL, and ICF)
- Based on IBM Large Systems Performance Reference (LSPR)
- The IBM tool to properly size mainframe upgrades
  - Expected accuracy of ±5%
- A PC based tool written in Java for Windows XP/Win 7
  - "As Is", no charge tool available from the web
  - Available to customers
- New Processor Announcements available in zPCR for:
  - IBM Account Teams at Announcement
  - Customers generally within 30 days after Announcement

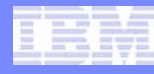

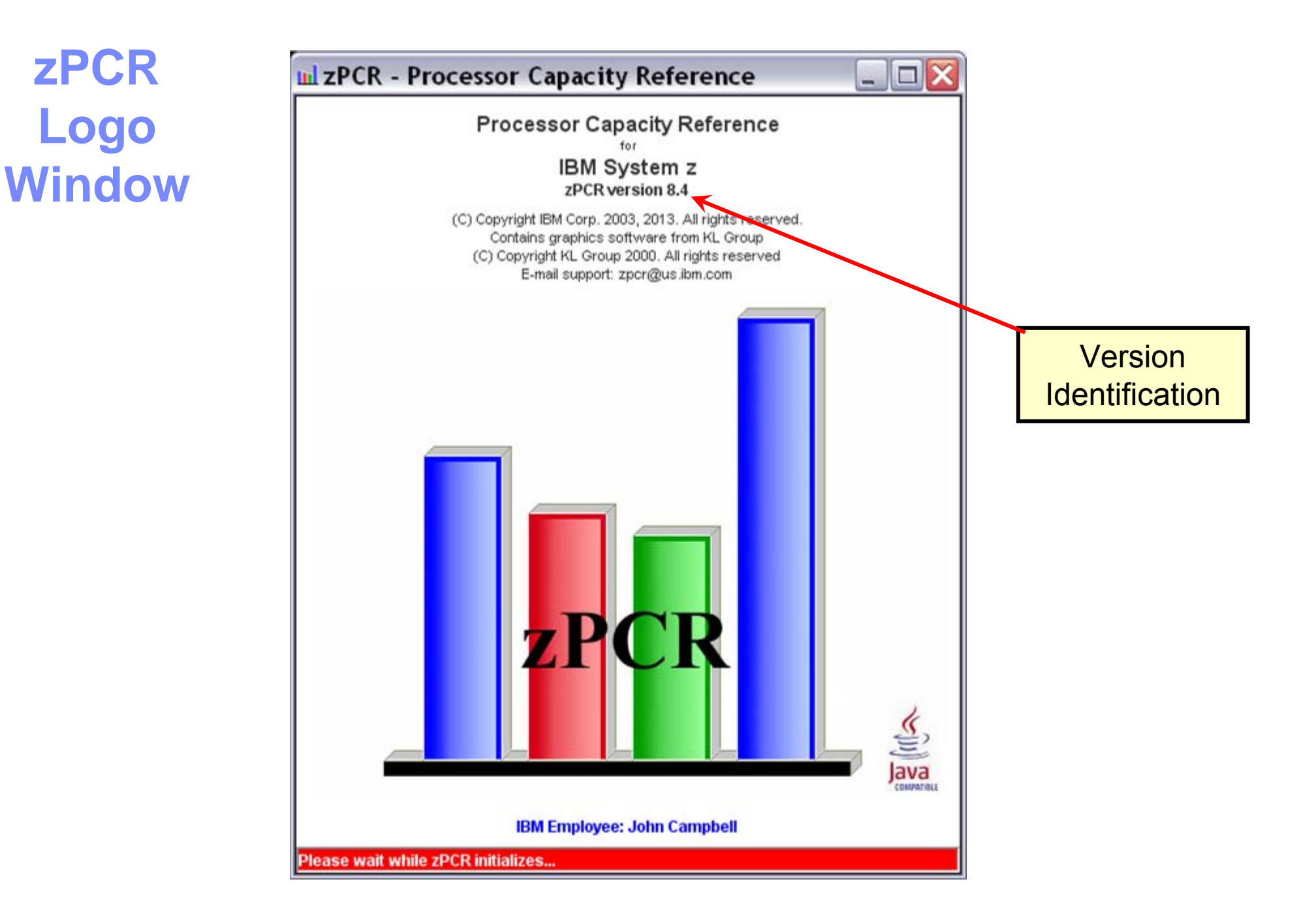

### New Day Dawning in System z Capacity Planning

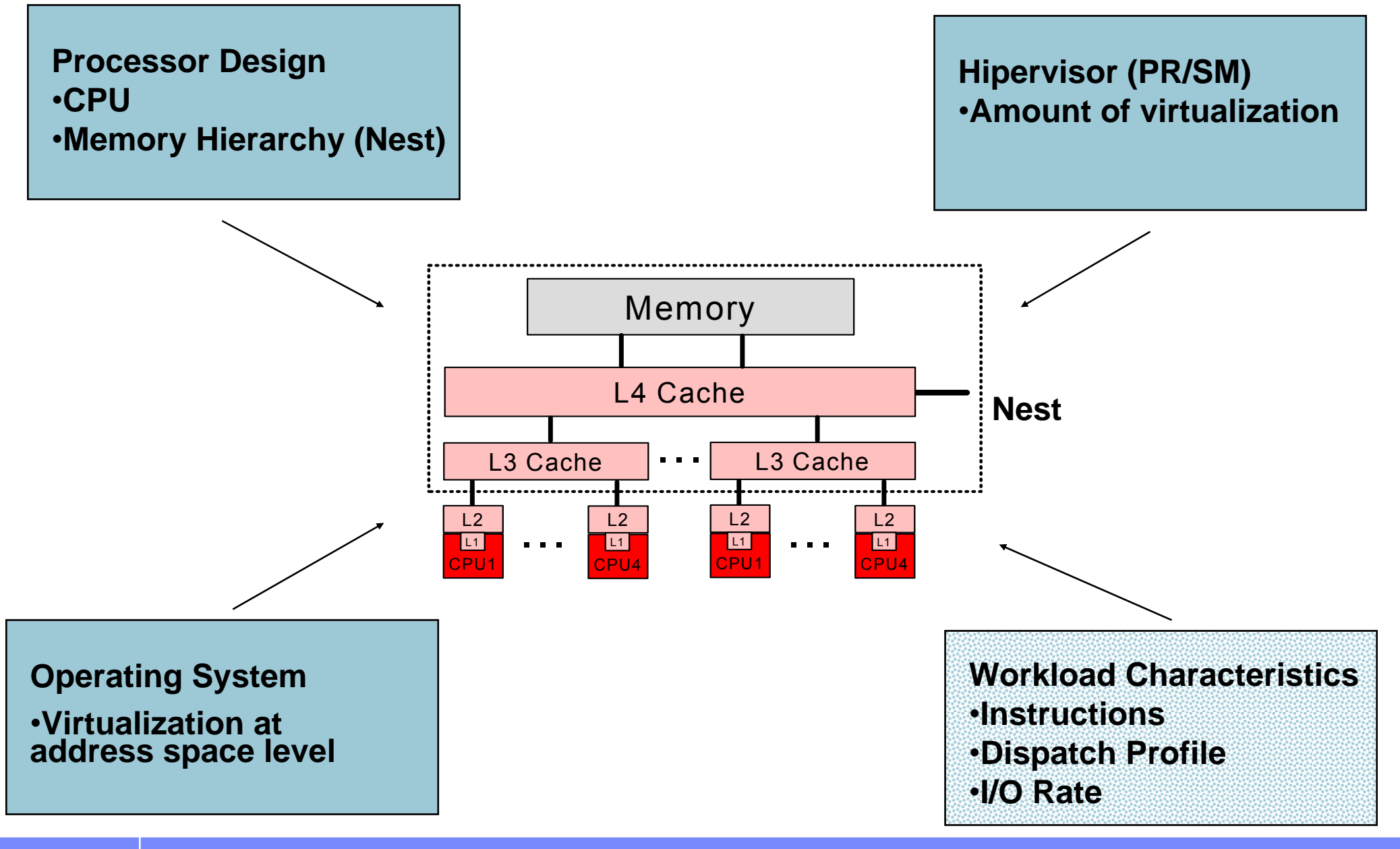

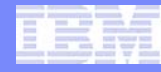

## **Introduction to LSPR**

### A set of representative SCP/workload environments

- SCPs: z/OS, z/VM, and Linux on System z
- Workload categories: Low  $\leftarrow$  Relative Nest Intensity $\rightarrow$  High
- A methodology focused on processor capacity
- No significant external constraints
- Equivalent (reasonably high, e.g. >= 90%) processor utilization

### A metric to communicate the results

- ITR: Internal Throughput Rate
- Transactions or Jobs per processor busy second

### Information stored on the web

https://www.ibm.com/servers/resourcelink/lib03060.nsf/pages/lsprindex?OpenDocument

# **LSPR Benchmarks**

- LSPR data is built from a set of benchmarks running representative workloads
- Over time, LSPR benchmarks are changed to reflect changes in processor architecture, operating system capabilities, and new patterns for production workloads
  - LSPR tables are labeled based on the z/OS operating system level used <u>at time of the benchmark</u>
- Cannot directly compare relative processor capacity across different versions of LSPR benchmarks

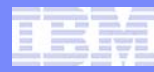

# **LSPR Workload Categories**

- Various combinations of workload primitives are measured on which the new workload categories are based
  - Applications include CICS, DB2, IMS, OSAM, VSAM, WebSphere, COBOL, utilities
- Low (relative nest intensity)
  - Workload curve representing light use of the memory hierarchy
  - Similar to past high scaling workload primitives
- Average (relative nest intensity)
  - Workload curve expected to represent the majority of customer workloads
  - Similar to the past LoIO-mix curve
- High (relative nest intensity)
  - Workload curve representing heavy use of the memory hierarchy
  - Similar to the past DI-mix curve
- zPCR extends published categories
  - Low-Avg
    - 50% Low and 50% Average
  - Avg-High
    - 50% Average and 50% High

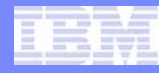

# **LSPR Tables**

- Multi-image (MI) Processor Capacity Ratio table
  - <u>Median</u> complex LPAR configuration for each model based on customer profiles
  - Most representative for vast majority of customers
  - Same workload assumed in every partition
  - z/OS data is presented
    - Capacity values considered representative for z/VM and Linux
  - Used for "high level" sizing, e.g. "MIPS Tables"
  - Used to develop the MSU rating

# **MIPS Tables vs zPCR**

#### MIPS Tables

- Adequate for Business Planning
  - High level sizing for hardware and software budget planning
  - Based on "averages"
- Must be referenced to a specific set of LSPR benchmarks or invalid

#### zPCR Sizing - LPAR Configuration Capacity Planning

- Detailed Capacity Sizing based on:
  - Specific LPAR configuration (number, weights, and logical processors)
  - Specific SCP/workload mix
  - Specific use of specialty engines (zAAP, zIIP, IFL, and ICF)
- Built around concept of a Reference CPU

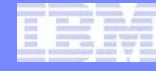

# **zPCR Home Page**

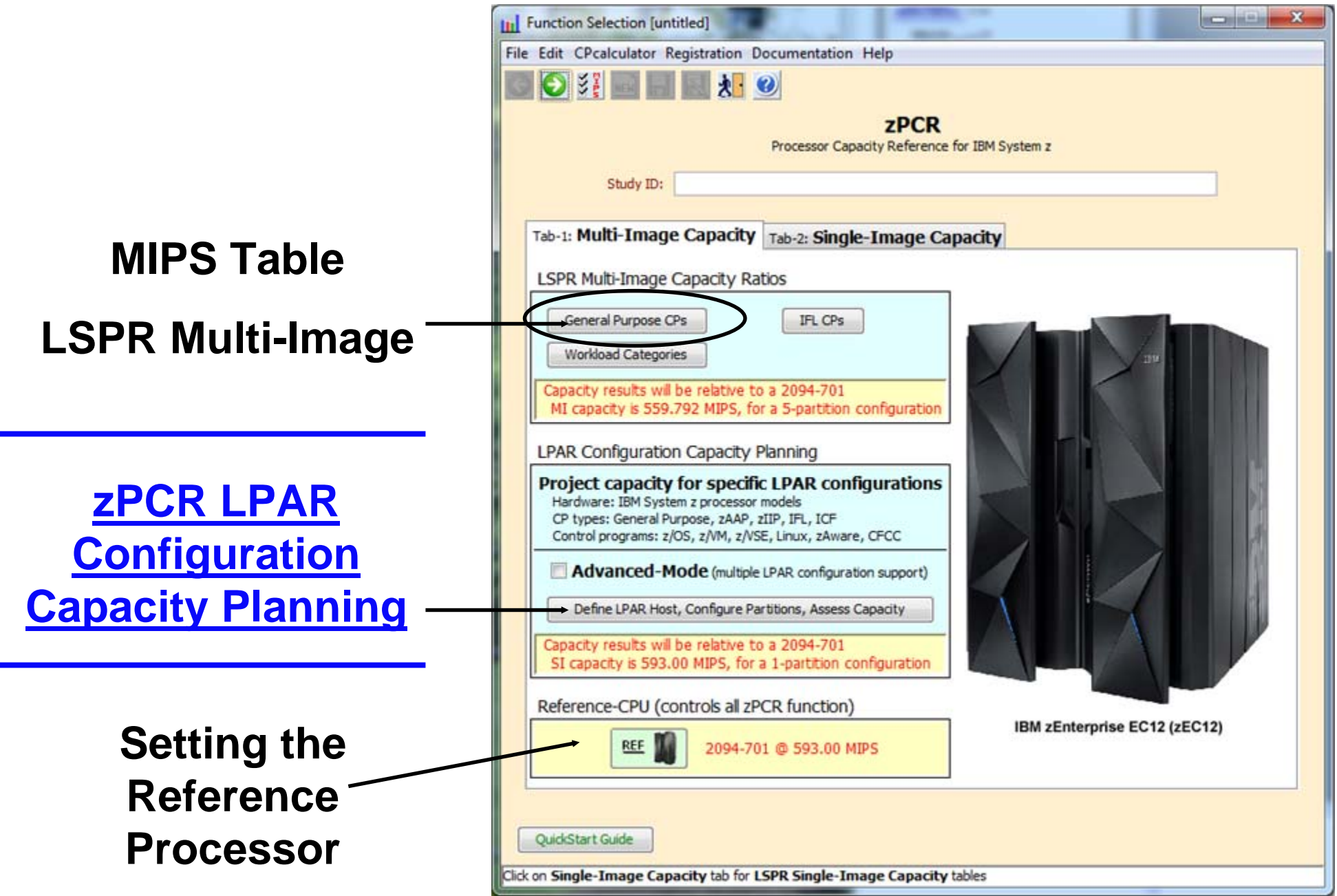

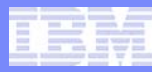

# **zPCR Basic Mode and Advanced Mode**

# zPCR can be run in 2 Modes:

- -Basic Mode
  - Operates on <u>1 processor</u> configuration at a time
- –Advanced Mode
  - Operates up to <u>7 processor configurations</u> at a time
  - Shows <u>Capacity Comparisons between 2 LPAR configurations</u>
  - More efficient than running zPCR multiple times
    - Manually comparing the results
  - Recommended Mode

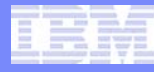

### Introducing zPCR– Advanced Mode

| Function Selection [untitled]                                                                                                    | - 11                     |                          |       |
|----------------------------------------------------------------------------------------------------|--------------------------|--------------------------|-------|
| File Edit CPcalculator Registration Docum                                                                                                    | entation Help            |                          |       |
|                                                                                                    |                          |                          |       |
|                                                                                                    | 7PCR                     |                          |       |
| Pro                                                                                                    | essor Capacity Reference | for IBM System z         |       |
| Study ID:                                                                                                    |                          |                          |       |
|                                                                                                    |                          |                          |       |
| Tab-1: Multi-Image Capacity Tab                                                                                                    | 2: Single-Image Ca       | pacity                   |       |
| LSPR Multi-Image Capacity Ratios                                                                                                    |                          |                          |       |
| General Purpose CPs                                                                                                    | IFL CPs                  |                          |       |
| Workload Categories                                                                                                    |                          |                          |       |
| Conscitu requite will be relative to a 20                                                                                                    | 04.701                   |                          |       |
| MI capacity is 559.792 MIPS, for a 5-                                                                                                    | partition configuration  |                          |       |
| LPAR Configuration Capacity Plann                                                                                                    | ina                      |                          |       |
| Project capacity for specific LP                                                                                                    | AR configurations        |                          | 1008  |
| Hardware: IBM System z processor model<br>CP types: General Purpose, zAAP, zIIP, I                                                                                                    | s<br>FL. ICF             | S IN ST                  |       |
| Control programs: z/OS, z/VM, z/VSE, Lin                                                                                                    | ux, zAware, CFCC         |                          |       |
| Advanced-Mode (multiple LPAR                                                                                                    | configuration support)   |                          |       |
| Define LPAR Host, Configure Partition                                                                                                    | s, Assess Capacity       |                          |       |
| Capacity results will be relative to a 20                                                                                                    | 94-701                   |                          |       |
| SI capacity is 593.00 MIPS, for a 1-p                                                                                                    | artition configuration   |                          |       |
| Reference-CPU (controls all zPCR f                                                                                                    | unction)                 |                          |       |
| REF 1 2094-701 @                                                                                                    | 593.00 MIPS              | IBM zEnterprise EC12 (zl | EC12) |
|                                                                                                    |                          |                          |       |
|                                                                                                    |                          |                          |       |
| QuickStart Guide                                                                                                    |                          |                          |       |
| Click on Single-Image Capacity tab for LSPR                                                                                                    | Single-Image Capacity    | tables                   |       |
| Concession of the local division of the local division of the loca |                          |                          |       |

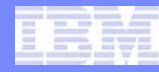

# **zPCR Advanced Mode**

#### Provides Capacity Comparisons between 2 processor configurations

- The "Configuration #1" Vs ("Configuration #2, Configuration #3...Configuration #7)
- More efficient than running zPCR multiple times and manually comparing the results
- Ability to drag & drop RMF partition reports, zPCR files and EDF\* files onto "Configuration #"

#### Recommended when comparing capacity changes including:

- Changing the LPAR host processor family
- Changing the LPAR host processor's CP configuration
- Changing the way that one or more partitions are defined, (e.g. weights, LCPs, SEs)
- Adding one or more new partitions
- Deleting one or more current partitions

#### For Capacity Comparisons to be useful, configurations being compared should both contain some or all of the same partitions

- (i.e., in terms of partition type, name, SCP, and workload)

\* Note: EDF (Enterprise Data Files) are new with zPCR 7.x and are created using CP3KEXTR for z/OS and CP3KVMXT for z/VM

# **Advanced Mode Function**

#### Multiple processor configurations

- Up to seven can be defined

#### Several additional functions are available

- LPAR Host / Partition Comparison Reports
  - Compares capacity results between LPAR configurations
- Margin of Error Consideration
  - Shows the effect on capacity when ±5% margin-of-error is applied
- Optimize SHR LCPs
  - Optimizes LCPs
- LPAR Host Capacity Summary
  - Summarizes MIPS by pool type for Current and all Alternates

#### All capacity values based on a single Reference-CPU setting

1-way processors only

# **Reference CPU and Typical**

#### **Reference Processor**

- Used to scale the capacity all of the LSPR processors relative to this processor
  - Must be set to any IBM System z 1-way model (GCP model)
- "Typical"
  - 2094-701
    - 593 MIPS
  - IBM recommended and widely accepted in the Industry

It is critical all capacity being compared be obtained using a <u>consistent</u> <u>**Reference-CPU** metric</u>

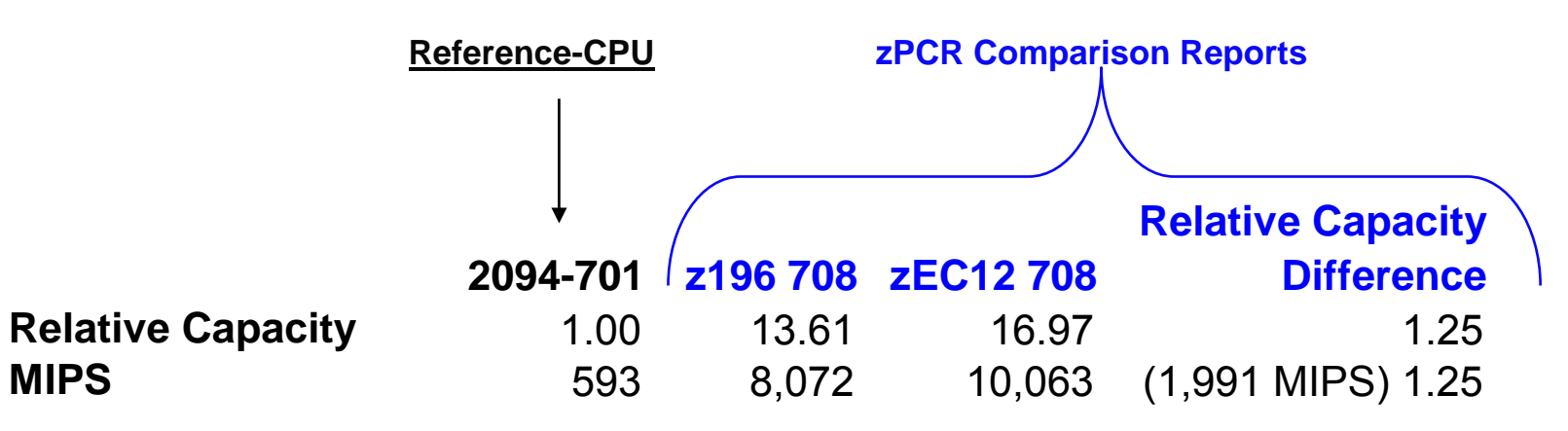

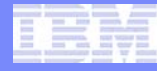

zPCR Function Selection Window

Set "Startup" preferences

| Function Selection [untitled]                                                              |                              |
|--------------------------------------------------------------------------------------------|------------------------------|
| File Edit CPcalculator Registration Documentation Help                                     |                              |
|                                                                                            |                              |
| zPCR                                                                                       |                              |
| Processor Capacity Reference for IBM St                                                    | vstem z                      |
| Study ID:                                                                                  |                              |
|                                                                                            |                              |
| Tab-1: Multi-Image Capacity Tab-2: Single-Image Capacity                                   |                              |
| LSPR Multi-Image Capacity Ratios                                                           |                              |
| General Purpose CPs IEL CPs                                                                |                              |
|                                                                                            |                              |
| Workload Categories                                                                        | 22                           |
| Capacity results will be relative to a 2094-701                                            |                              |
| MI Capacity is 559.792 MIPS, for a 5-partition configuration                               |                              |
| LPAR Configuration Capacity Planning                                                       |                              |
| Project capacity for specific LPAR configurations                                          |                              |
| Hardware: IBM System z processor models<br>CP types: General Purpose, zAAP, zIIP, IFL, ICF |                              |
| Control programs: z/OS, z/VM, z/VSE, Linux, zAware, CFCC                                   |                              |
| Advanced-Mode (multiple LPAR configuration support)                                        |                              |
| Define LPAR Host, Configure Partitions, Assess Capacity                                    |                              |
| Capacity results will be relative to a 2094-701                                            |                              |
| SI capacity is 593.00 MIPS, for a 1-partition configuration                                |                              |
| Reference-CPU (controls all zPCR function)                                                 |                              |
| REF 2094-701 @ 593.00 MIPS                                                                 | IBM zEnterprise EC12 (zEC12) |
|                                                                                            |                              |
|                                                                                            |                              |
| QuickStart Guide                                                                           |                              |
| Click on Single-Image Capacity tab for LSPR Single-Image Capacity tables                   |                              |

#### Default zPCR Startup Preferences

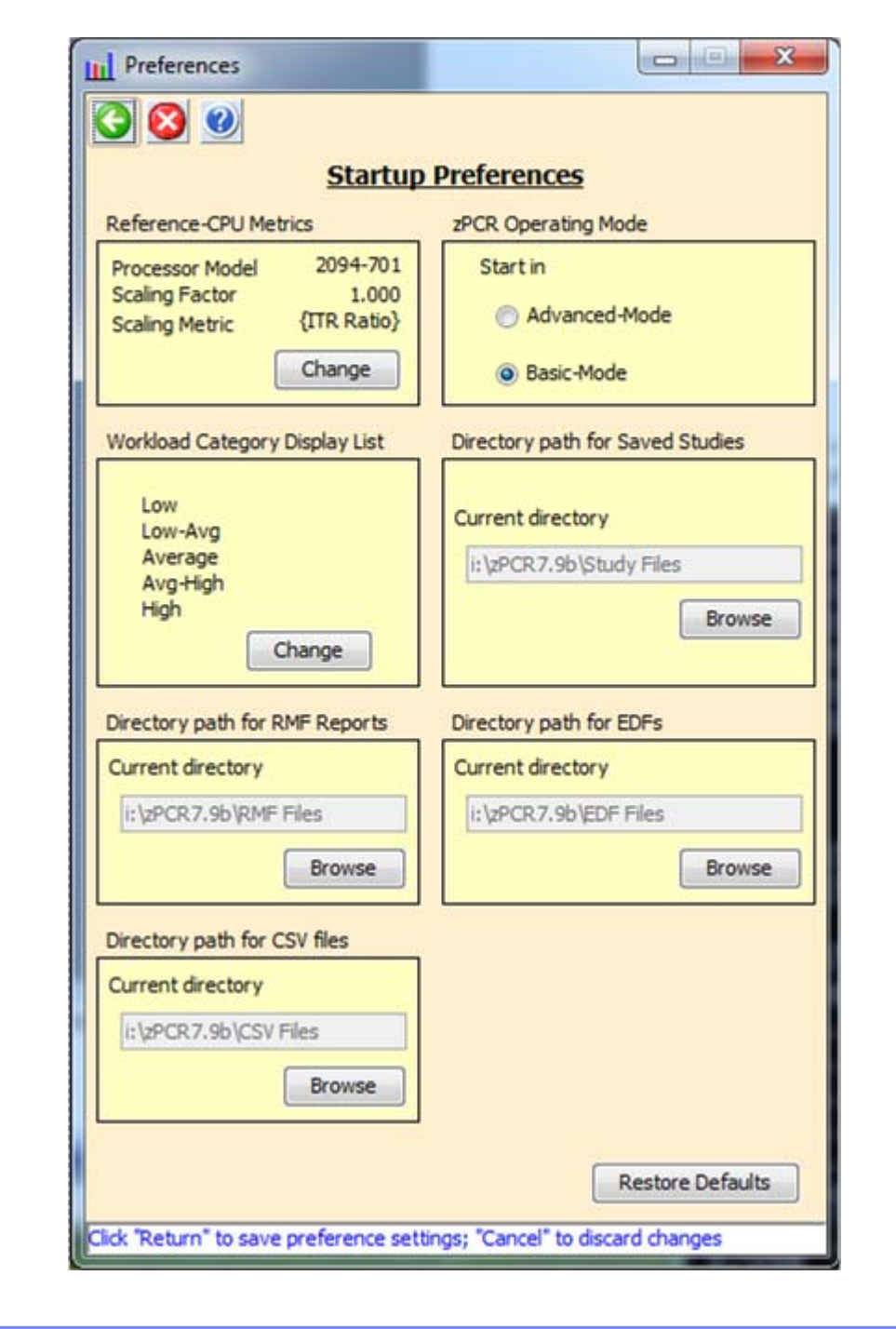

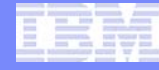

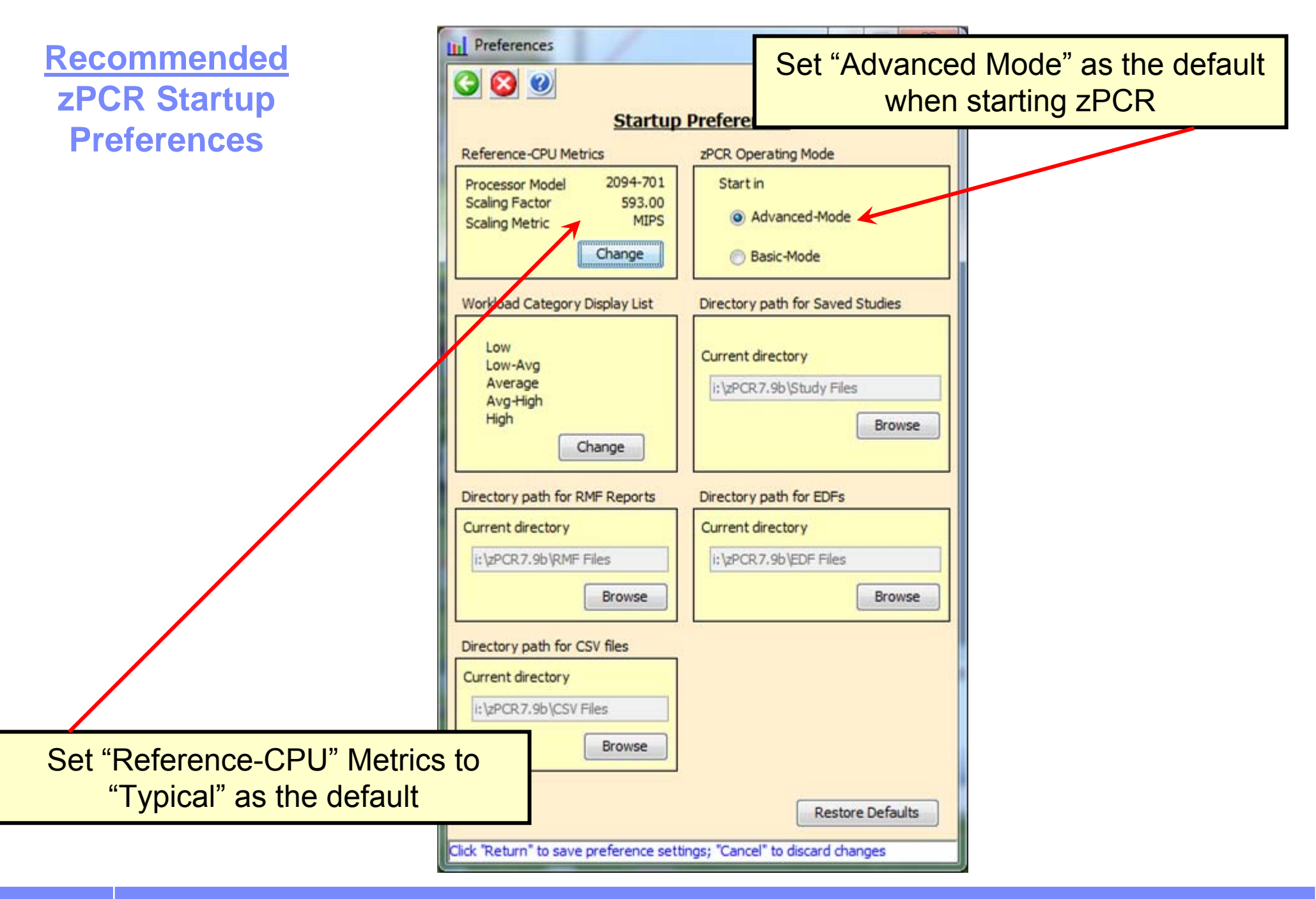

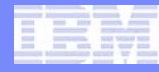

# **Reference CPU**

#### Reference Processor Window

 The *Reference-CPU* window is accessed primarily from the *Function* Selection window by clicking the Reference-CPU button

|                  | Reference-CPU                                                                                                    |
|------------------|----------------------------------------------------------------------------------------------------|
|                  |                                                                                                    |
|                  | Reference-CPU<br>zPCR Global Setting<br>Only 1-way GP processor models are allowed<br>Study ID: Not specified                                                                  |
| Select "Typical" | Processor Model and Capacity Assumption                                                                                                    |
|                  | z9 EC/700 →                                                                                                    |
|                  | Model Scaling-Factor Scaling-Metric                                                                                                    |
|                  | 2094-701 - 593.00 MIPS -                                                                                                    |
|                  | Some Alternative Settings                                                                                                    |
|                  | Typical Startup Default                                                                                                    |
|                  | Update zPCR Startup Preferences on Return                                                                                                    |
|                  | Capacity results will be relative to a 2094-701<br>SI capacity is 593.00 MIPS, for a 1-partition configuration<br>MI capacity is 559.792 MIPS, for a 5-partition configuration |

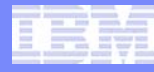

#### zPCR Function Selection Window

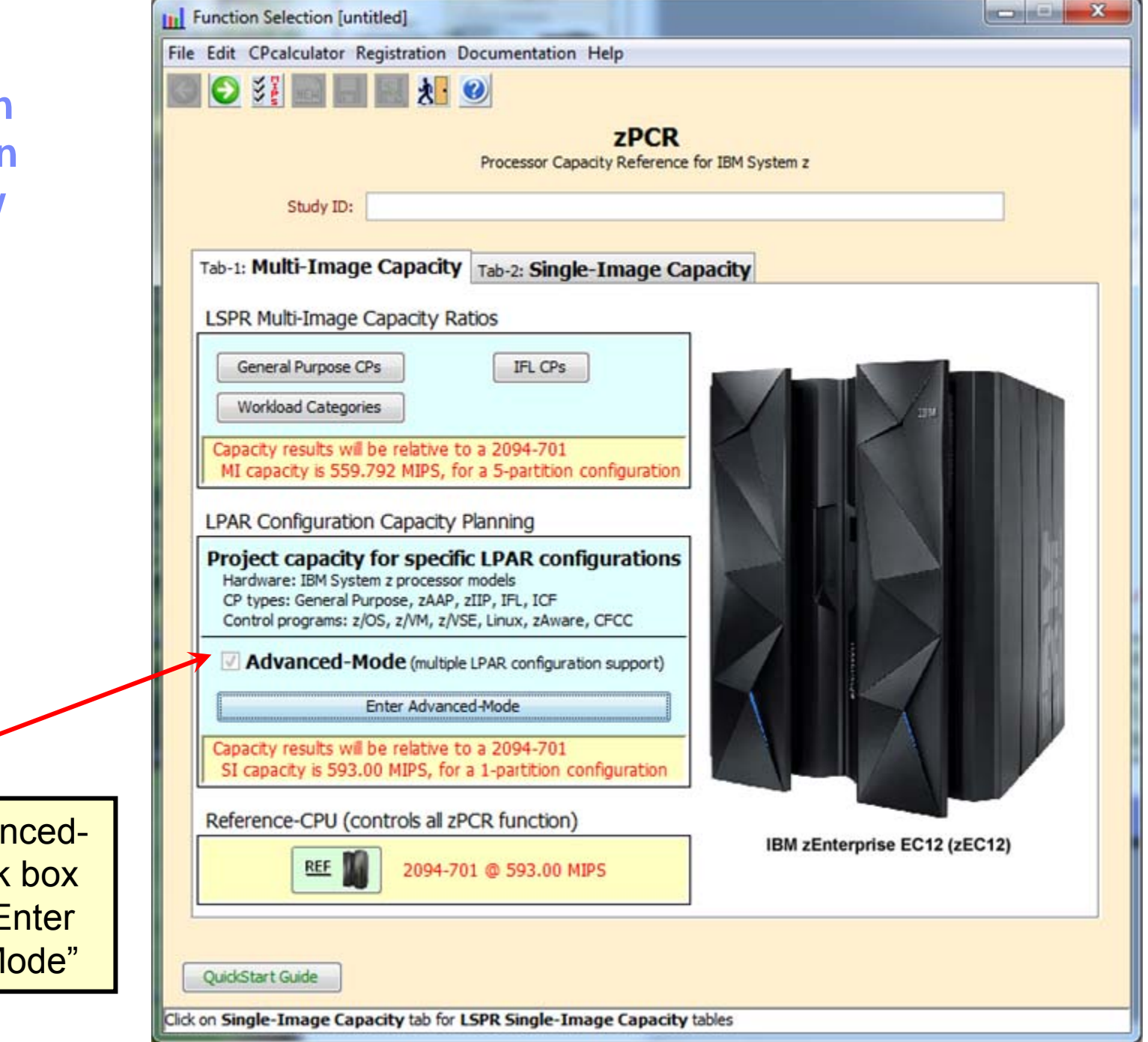

Select "Advanced-Mode" check box and press "Enter Advanced-Mode"

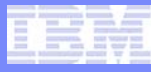

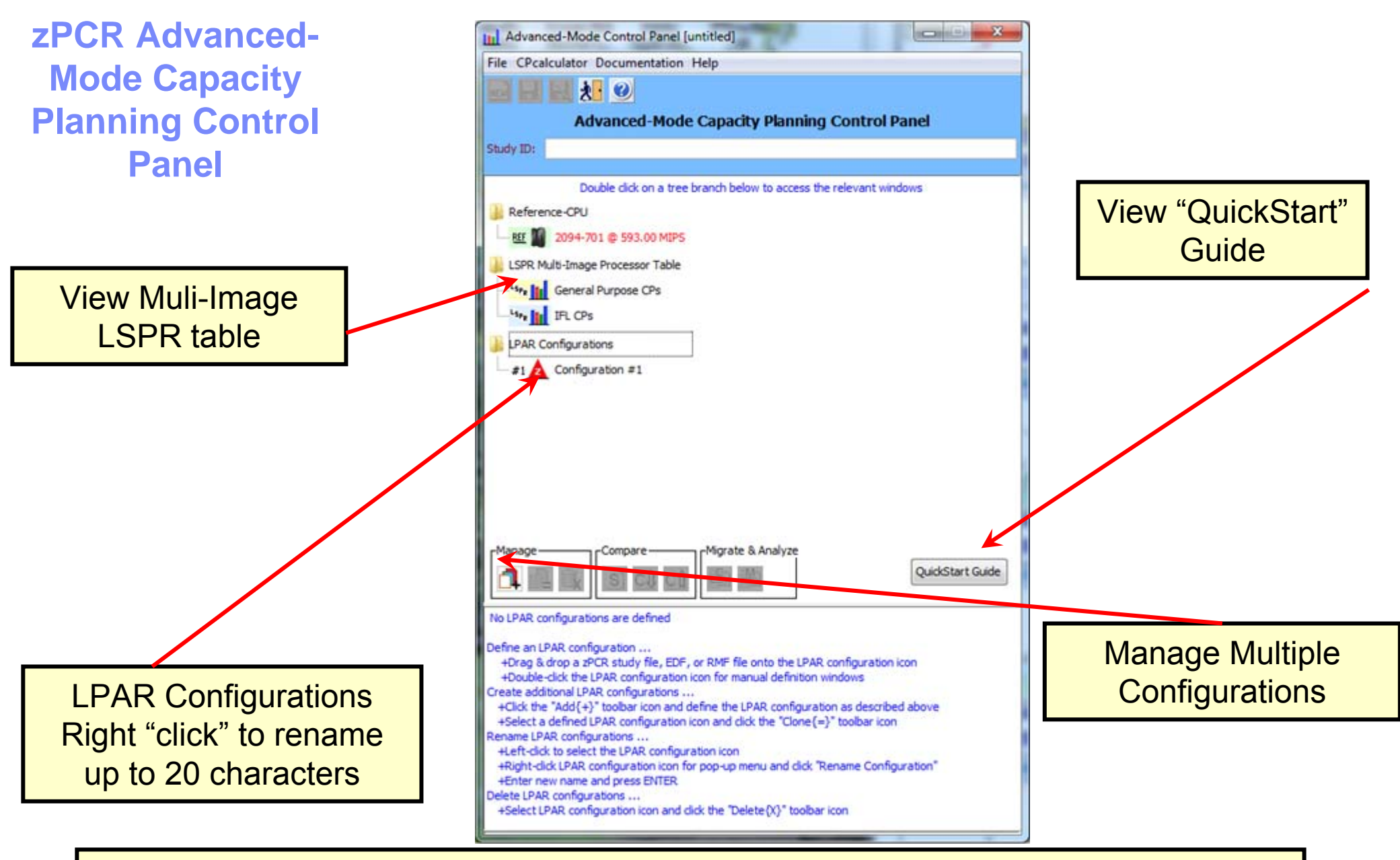

You may drag and drop zPCR study files, RMF reports or EDFs onto the LPAR Configurations planning area or use the file drop down to load zPCR study files.

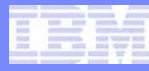

zPCR Advanced-Mode Capacity Loading a file via Drag and Drop

Browse Windows Explorer to find the file then "drag" it to the zPCR Advanced Mode" window and "drop" it on Current

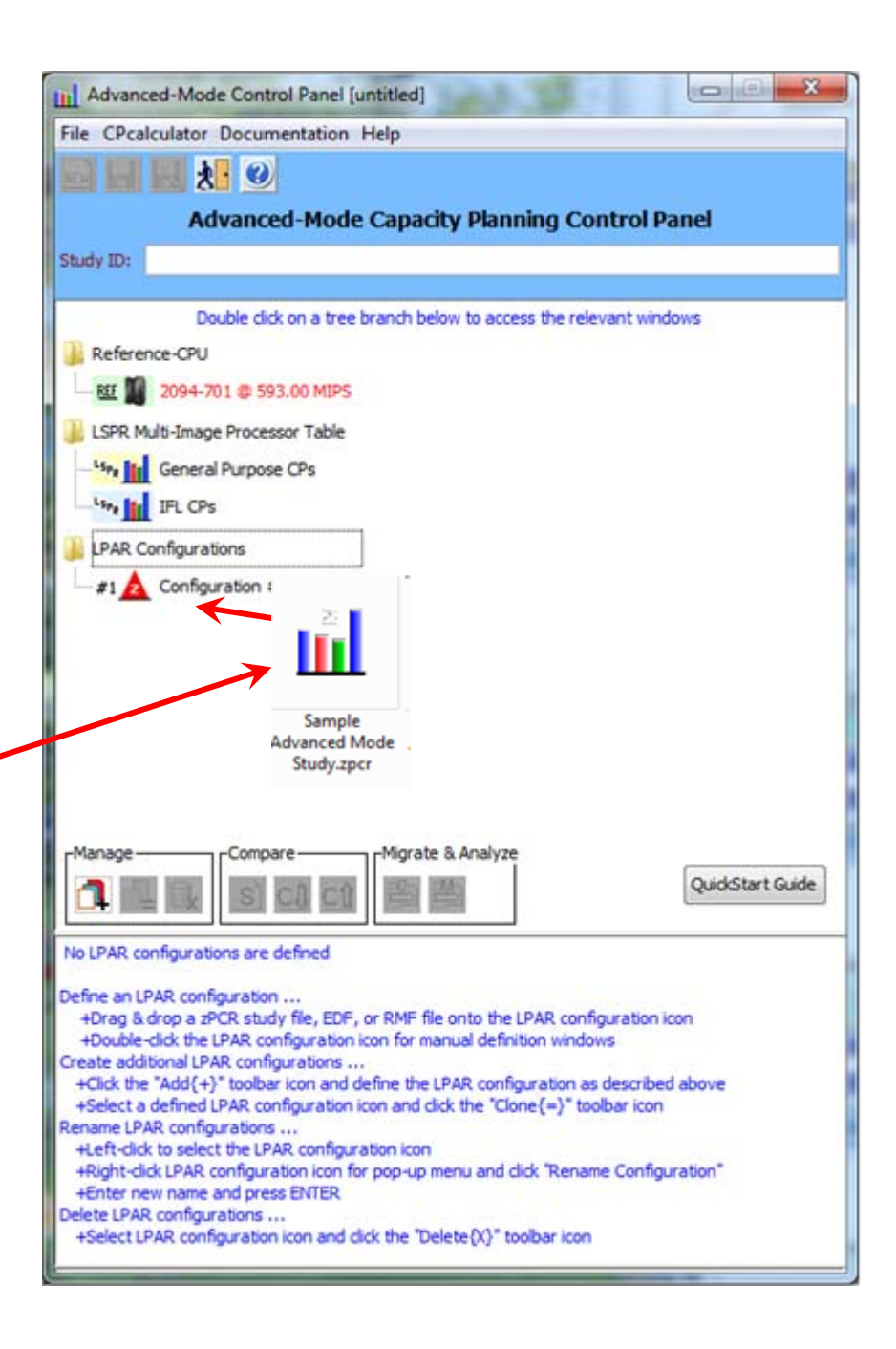

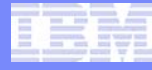

zPCR Advanced-Mode Capacity Renaming the configuration step 1

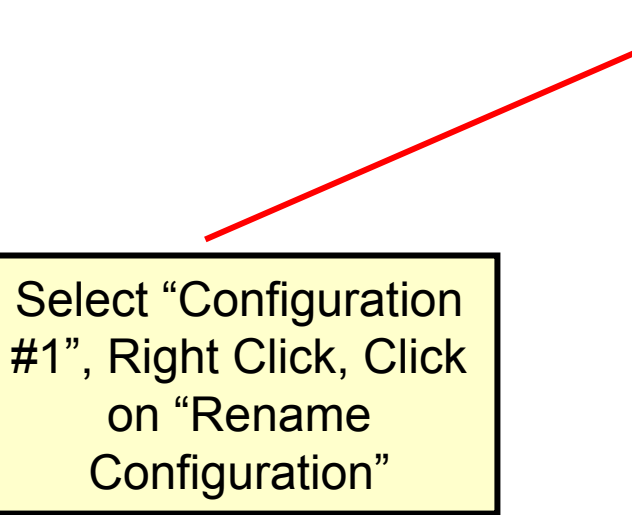

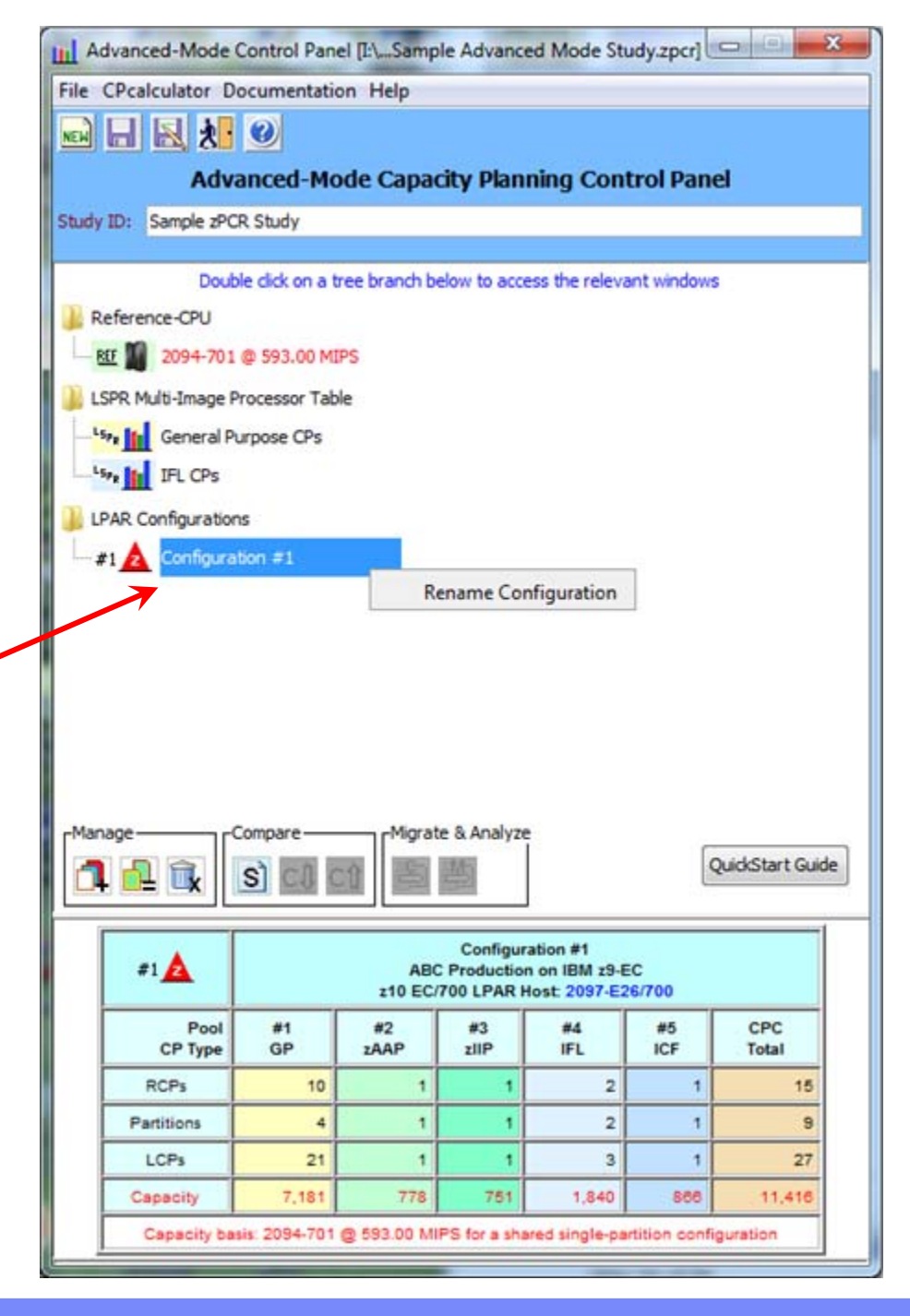

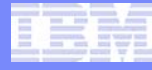

zPCR Advanced-Mode Capacity Renaming the configuration step 2

| Type over           |
|---------------------|
| "Configuration #1"  |
| with "z10 2097 E26" |
| and Press Enter     |

| Advanced-Mode Control Panel [I:\Sample Advanced Mode Study.zpcr]                   |  |  |  |  |  |  |  |  |  |  |  |  |  |
|------------------------------------------------------------------------------------|--|--|--|--|--|--|--|--|--|--|--|--|--|
| File CPcalculator Documentation Help                                               |  |  |  |  |  |  |  |  |  |  |  |  |  |
|                                                                                    |  |  |  |  |  |  |  |  |  |  |  |  |  |
| Advanced-Mode Capacity Planning Control Panel                                      |  |  |  |  |  |  |  |  |  |  |  |  |  |
| Study ID: Sample zPCR Study                                                        |  |  |  |  |  |  |  |  |  |  |  |  |  |
|                                                                                    |  |  |  |  |  |  |  |  |  |  |  |  |  |
| Double click on a tree branch below to access the relevant windows                 |  |  |  |  |  |  |  |  |  |  |  |  |  |
|                                                                                    |  |  |  |  |  |  |  |  |  |  |  |  |  |
| 2094-701 @ 593.00 MPS                                                              |  |  |  |  |  |  |  |  |  |  |  |  |  |
| LSPR Multi-Image Processor Table                                                   |  |  |  |  |  |  |  |  |  |  |  |  |  |
| General Purpose CPs                                                                |  |  |  |  |  |  |  |  |  |  |  |  |  |
| IFL CPs                                                                            |  |  |  |  |  |  |  |  |  |  |  |  |  |
| LPAR Configurations                                                                |  |  |  |  |  |  |  |  |  |  |  |  |  |
| Configuration =1                                                                   |  |  |  |  |  |  |  |  |  |  |  |  |  |
| 7                                                                                  |  |  |  |  |  |  |  |  |  |  |  |  |  |
|                                                                                    |  |  |  |  |  |  |  |  |  |  |  |  |  |
|                                                                                    |  |  |  |  |  |  |  |  |  |  |  |  |  |
|                                                                                    |  |  |  |  |  |  |  |  |  |  |  |  |  |
|                                                                                    |  |  |  |  |  |  |  |  |  |  |  |  |  |
|                                                                                    |  |  |  |  |  |  |  |  |  |  |  |  |  |
| [Manage] Compare [Migrate & Analyze                                                |  |  |  |  |  |  |  |  |  |  |  |  |  |
| QuickStart Guide                                                                   |  |  |  |  |  |  |  |  |  |  |  |  |  |
|                                                                                    |  |  |  |  |  |  |  |  |  |  |  |  |  |
| Configuration #1                                                                   |  |  |  |  |  |  |  |  |  |  |  |  |  |
| #1 ABC Production on IBM z9-EC<br>z10 EC/700 LPAR Host: 2097-E26/700               |  |  |  |  |  |  |  |  |  |  |  |  |  |
| Pool #1 #2 #3 #4 #5 CPC                                                            |  |  |  |  |  |  |  |  |  |  |  |  |  |
| CP Type GP ZAAP ZIIP IFL ICF Total                                                 |  |  |  |  |  |  |  |  |  |  |  |  |  |
| RCPs 10 1 1 2 1 15                                                                 |  |  |  |  |  |  |  |  |  |  |  |  |  |
| Partitions 4 1 1 2 1 9                                                             |  |  |  |  |  |  |  |  |  |  |  |  |  |
|                                                                                    |  |  |  |  |  |  |  |  |  |  |  |  |  |
| Capacity 7,181 778 751 1,840 866 11,416                                            |  |  |  |  |  |  |  |  |  |  |  |  |  |
| Capacity basis: 2094-701 @ 593.00 MIPS for a shared single-partition configuration |  |  |  |  |  |  |  |  |  |  |  |  |  |

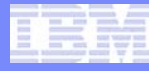

X

#### zPCR Advanced-Mode Capacity Planning Control Panel

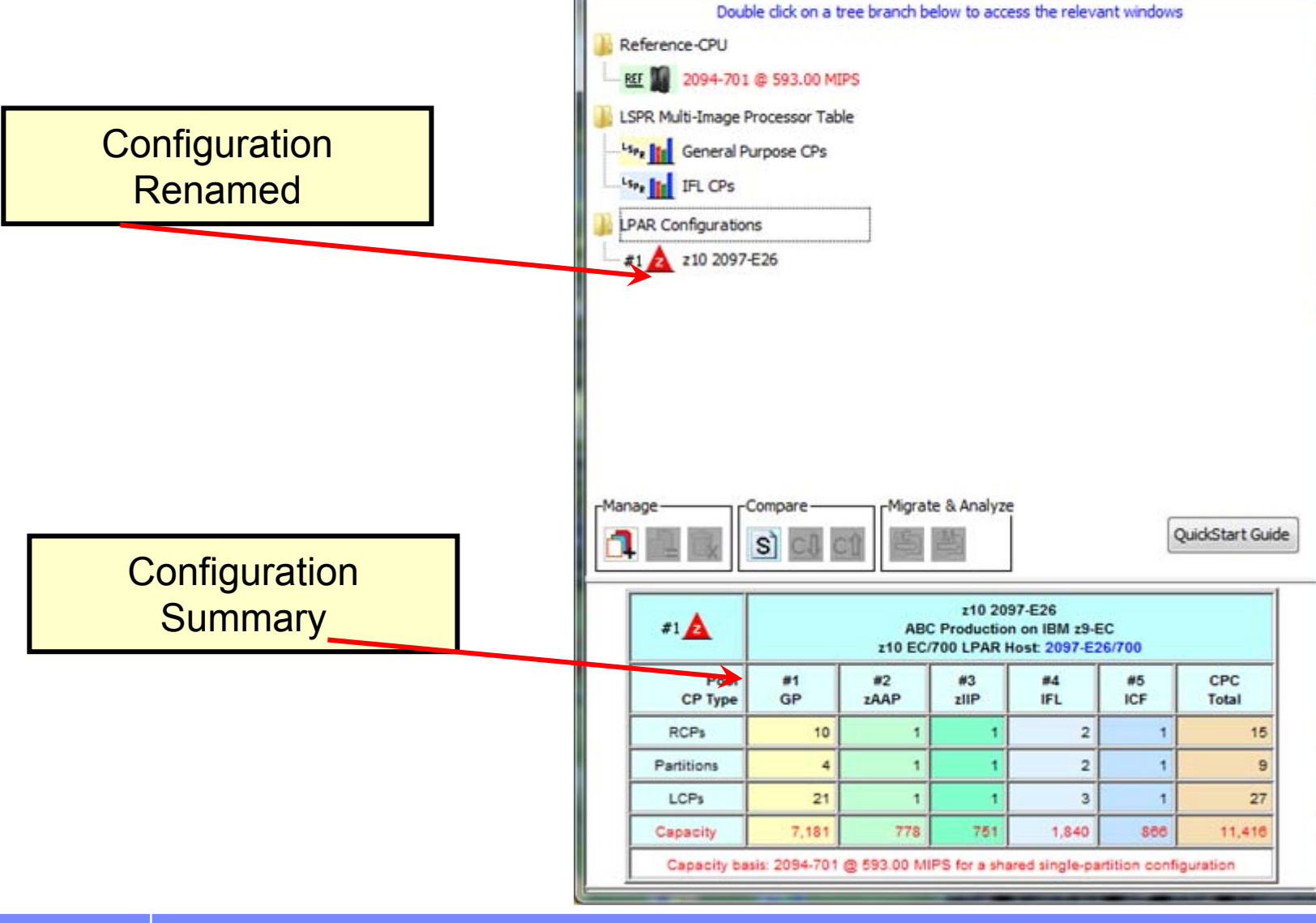

Advanced-Mode Control Panel [I:\...Sample Advanced Mode Study.zpcr]

Advanced-Mode Capacity Planning Control Panel

File CPcalculator Documentation Help

🖬 🗛 👥 🥑

Study ID: Sample zPCR Study

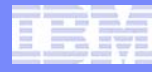

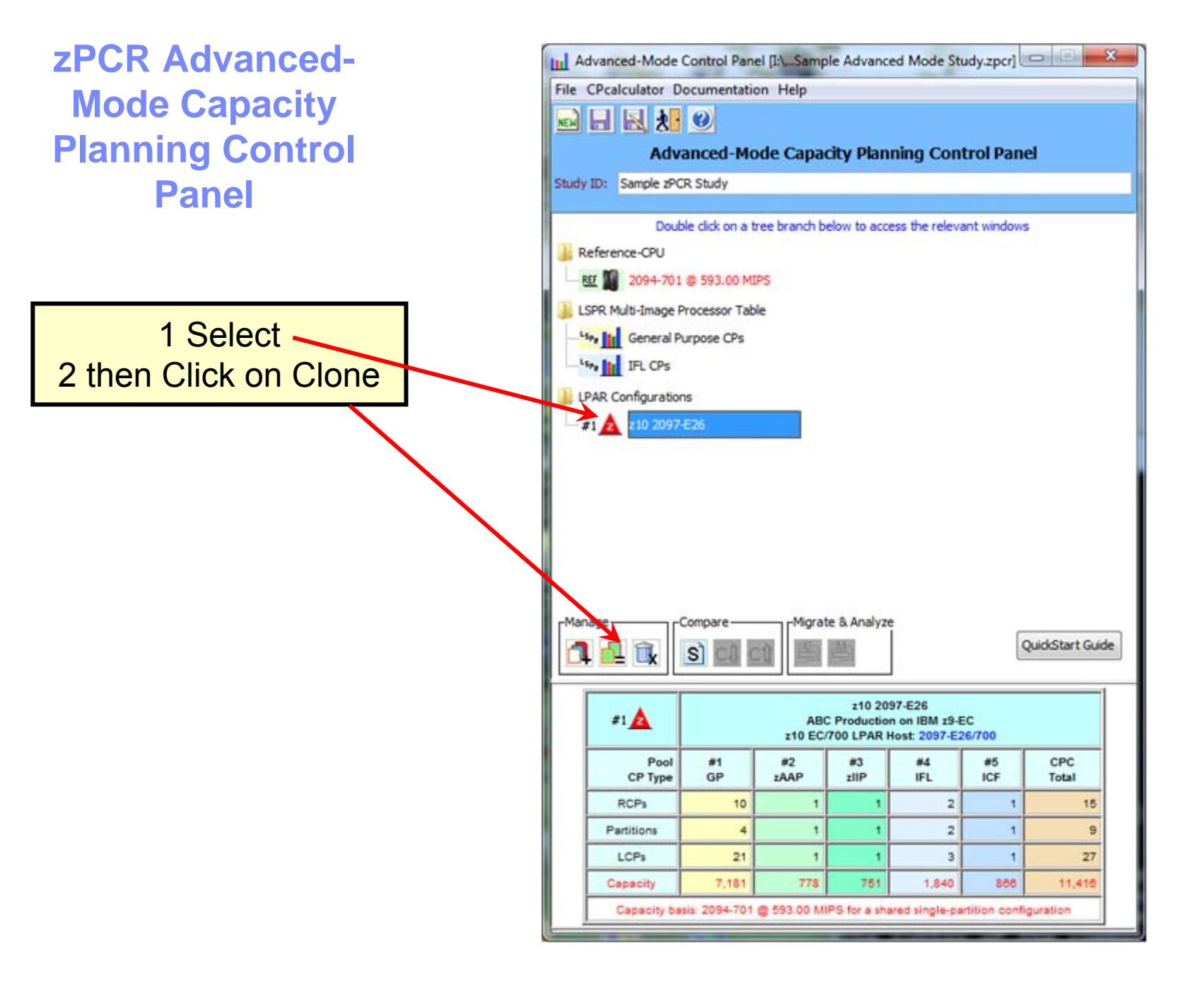

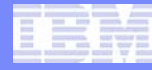

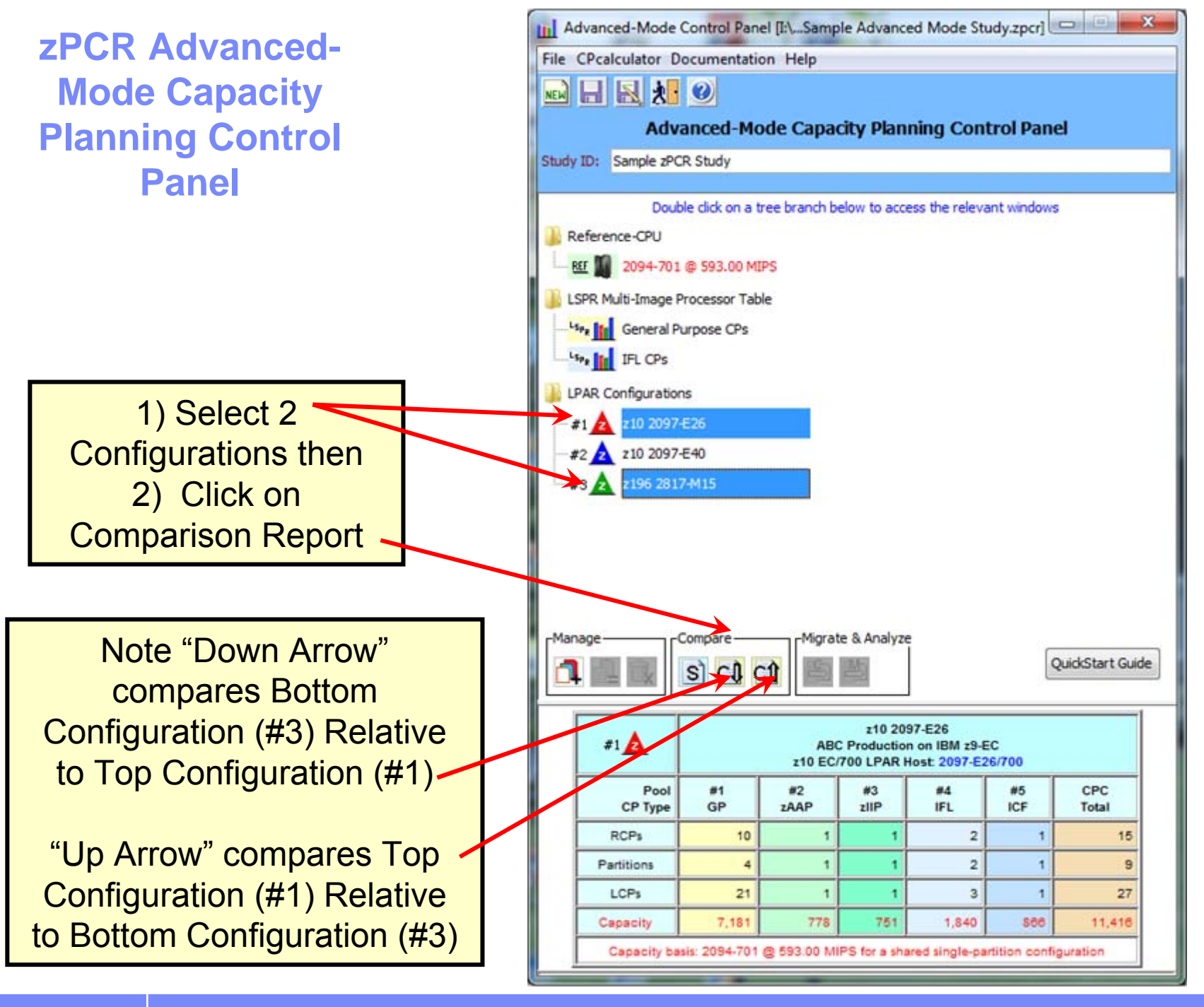

#### **Host Capacity Comparison Report**

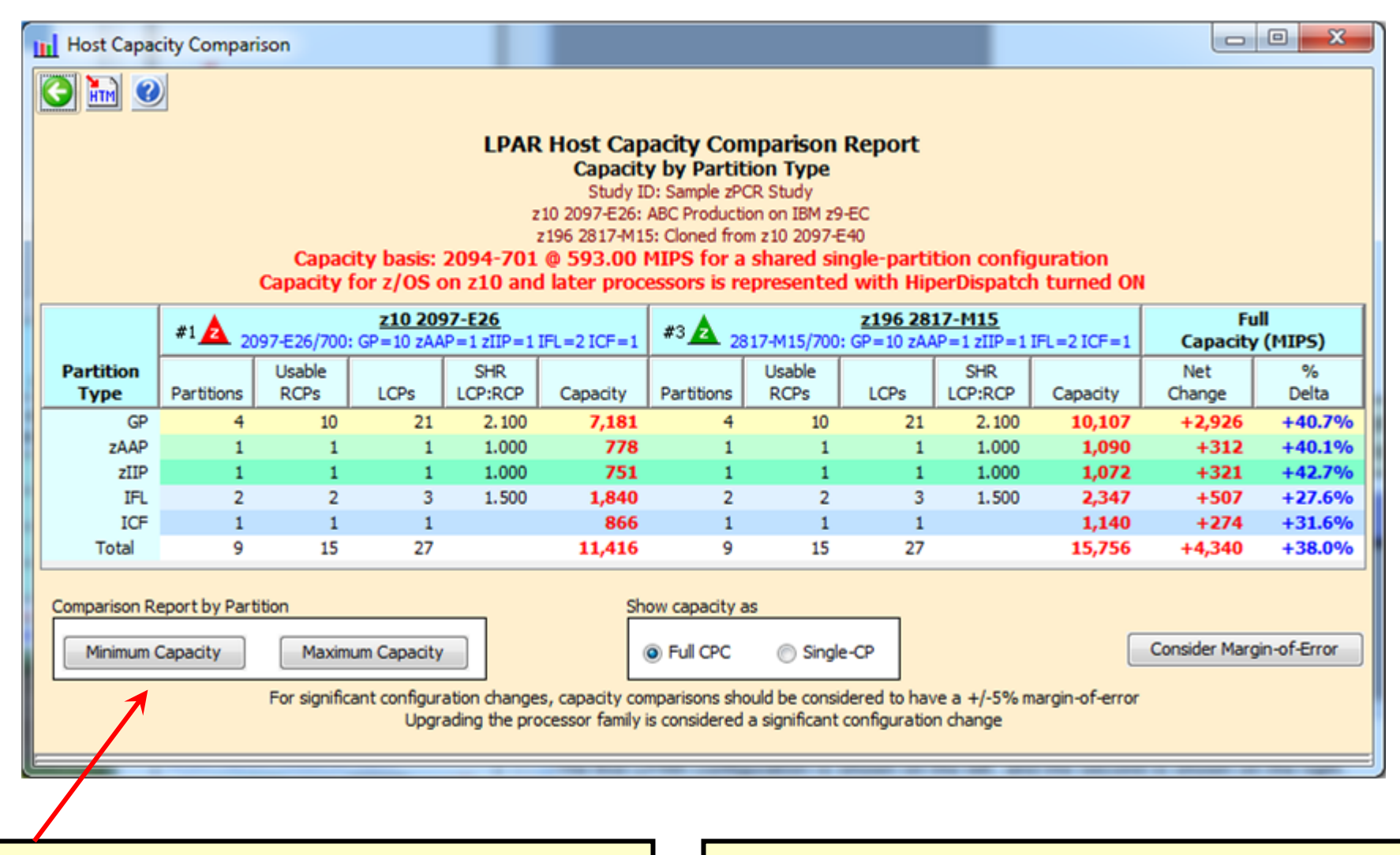

Click "Minimum Capacity" to get <u>Partition</u> <u>Capacity</u> Comparison Report Minimum Capacity is Partition Capacity when weights are being enforced

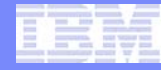

# **Partition Minimum Capacity Comparison Report**

| L                                                                                                    | Parti                                                                                                    | tion Capacity           | y Comparison                       |                     |              | 1.00                | 11                   | 319                                                     |                                                               |                                                                                                    |                                                                     |                                                                 |                      |                          |                          |           |       |              |                   |
|----------------------------------------------------------------------------------------------------|----------------------------------------------------------------------------------------------------|-------------------------|------------------------------------|---------------------|--------------|---------------------|----------------------|---------------------------------------------------------|---------------------------------------------------------------|----------------------------------------------------------------------------------------------------|---------------------------------------------------------------------|-----------------------------------------------------------------|----------------------|--------------------------|--------------------------|-----------|-------|--------------|-------------------|
| Constant of the local division of the local division of the local | 3                                                                                                    | M 🕑                     |                                    |                     |              |                     |                      |                                                         |                                                               |                                                                                                    |                                                                     |                                                                 |                      |                          |                          |           |       |              |                   |
|                                                                                                    |                                                                                                    |                         |                                    |                     | Ca<br>Capac  | apacity<br>city for | basis: 20<br>z/OS on | Partiti<br>Base<br>210<br>219<br>094-701 @<br>210 and k | on Cap<br>Study<br>2097-E20<br>6 2817-M<br>593.00<br>ater pro | acity Com<br>artition Min<br>ID: Sample 2P<br>5: ABC Product<br>115: Cloned fro<br>MIPS for a<br>pressors is n | imum C<br>CR Study<br>ion on IBt<br>m z10 20<br>a shared<br>epresen | n Repo<br>apacity<br>1 z9-EC<br>97-E40<br>I single-<br>ited wit | partitio<br>h Hiperl | n configu<br>Dispatch t  | ration<br>:urned ON      |           |       |              |                   |
|                                                                                                    |                                                                                                    | Partitio<br>List of All | n Identificati<br>Included Partiti | ions                | #1           | 2097-E              | 26/700: GF           | z10 2097-E<br>=10 zAAP=1                                | 26<br>zIIP=1 I                                                | FL=2 ICF=1                                                                                                    | *                                                                   | *3 🛕 🤉                                                          | 817-M15/7            | <u>z196</u><br>00: GP=10 | 2817-M15<br>zAAP=1 zIIP= | 1 IFL=2 ] | ICF=1 | F<br>Capacit | full<br>ty (MIPS) |
|                                                                                                    | With Unique ID Metrics         Partition Definition         Minimum         Partition Definition         Minimum         Net         %           Tage         Name         SCD         Workland         LOD         Workland         LOD         Workland         Conscilut         LOD         Workland         Conscilut         LOD         Workland         Conscilut         LOD         Workland         Conscilut         LOD         Workland         Conscilut         Conscilut         LOD         Workland         Conscilut         Conscilut         LOD         Workland         Conscilut         Conscilut         Conscilu |                         |                                    |                     |              |                     |                      |                                                         |                                                               |                                                                                                    |                                                                     |                                                                 |                      |                          |                          |           |       |              |                   |
|                                                                                                    | Type Name SCP Workload LP# Mode LCPs Weight% CAP Capacity LP# Mode LCPs Weight Weight% CAP Capacity Change Delta                                                                                                    |                         |                                    |                     |              |                     |                      |                                                         |                                                               |                                                                                                    |                                                                     |                                                                 |                      |                          |                          |           |       |              |                   |
|                                                                                                    | GP LP-01 z/OS-1.9* Average 1 SHR 10 53.23% 3,867 1 SHR 10 700 53.23% 5,407 +1,540 +39.8%                                                                                                    |                         |                                    |                     |              |                     |                      |                                                         |                                                               |                                                                                                    |                                                                     |                                                                 |                      |                          |                          |           |       |              |                   |
|                                                                                                    | GP                                                                                                    | LP-02                   | z/OS-1.9*                          | Average             | 2            | SHR                 | 6                    | 30.42%                                                  |                                                               | 2,210                                                                                                    | 2                                                                   | SHR                                                             | 6                    | 400                      | 30.42%                   |           | 3,107 | +897         | +40.6%            |
|                                                                                                    | ZAAP                                                                                                    | LP-02                   | z/OS-1.9*                          | Average             |              | SHR                 | 1                    | 100.00%                                                 |                                                               | 778                                                                                                    |                                                                     | SHR                                                             | 1                    | 400                      | 100.00%                  |           | 1,090 | +312         | +40.1%            |
|                                                                                                    | GP                                                                                                    | LP-03                   | z/OS-1.9*                          | Avg-High            | 3            | SHR                 | 4                    | 15.21%                                                  |                                                               | 1,030                                                                                                    | 3                                                                   | SHR                                                             | 4                    | 200                      | 15.21%                   |           | 1,485 | +455         | +44.2%            |
|                                                                                                    | ZIIP                                                                                                    | LP-03                   | z/OS-1.9*                          | Avg-High            |              | SHR                 | 1                    | 100.00%                                                 |                                                               | 751                                                                                                    |                                                                     | SHR                                                             | 1                    | 200                      | 100.00%                  |           | 1,072 | +321         | +42.7%            |
|                                                                                                    | GP                                                                                                    | LP-04                   | Z/VM                               | High/LV             | 4            | SHK                 | 1                    | 1.14%                                                   | v                                                             | /5                                                                                                    | 4                                                                   | SHK                                                             | 1                    | 15                       | 1.14%                    | V         | 108   | +33          | +44.0%            |
|                                                                                                    | TEL                                                                                                    | LP-05                   | Linux                              | Low/L               | 5            | SHR                 | 2                    | 11 1194                                                 |                                                               | 1,035                                                                                                    | 5                                                                   | SHR                                                             |                      | 200                      | 11 119/                  |           | 2,087 | +452         | +27.0%            |
|                                                                                                    | ICE                                                                                                    | LP-00                   | CECC                               | CECC                | 7            | DED                 | 1                    | n/a                                                     |                                                               | 866                                                                                                    | 7                                                                   | DED                                                             | 1                    | 2.5<br>n/a               | 11.1170                  |           | 1 140 | +274         | +31.6%            |
|                                                                                                    | Change Controls Commit Changes Undo Changes Optimize SHR LCPs For significant configuration changes, capacity comparisons should be considered to have a +/-5% margin-of-error Upgrading the processor family is considered a significant configuration change                                                                                                    |                         |                                    |                     |              |                     |                      |                                                         |                                                               |                                                                                                    |                                                                     |                                                                 |                      |                          |                          |           |       |              |                   |
| E                                                                                                    | nput fiel                                                                                                    | ds have white           | background; S                      | Single-click a "sel | ection field | for dro             | p-down list          | ; Double click                                          | a "key-in                                                     | field" to open                                                                                                 |                                                                     |                                                                 |                      |                          |                          |           |       |              |                   |

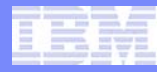

# **zPCR Margin of Error**

- A new processor capacity expectation should normally be considered as having a margin of error of up to +5% or - 5%
  - The full ±5% margin of error should be considered when:
    - The LPAR host processor family is changed
    - Very significant changes are made to the LPAR host CP configuration
    - Significant changes are made to the partition configuration
  - The margin of error is due to factors that include variability in workload/instruction mix and processor utilization
  - When changes are minor, the margin-of-error should be less

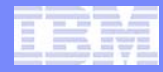

### **Partition Capacity Comparison Report**

| Image: Series of All Section Considered to have a +/5% margin of error Upgrading the processor family is considered to have a +/5% margin of error Upgrading the processor family is considered to have a +/5% margin of error Upgrading the processor family is considered to have a +/5% margin of error Upgrading the processor family is considered to have a +/5% margin of error Upgrading the processor family is considered to have a +/5% margin of error Upgrading the processor family is considered to have a +/5% margin of error Upgrading the processor family is considered to margin of error Upgrading the processor family is considered to have a +/5% margin of error Upgrading the processor family is considered to have a +/5% margin of error Upgrading the processor family is considered to have a +/5% margin of error Upgrading the processor family is considered to have a +/5% margin of error Upgrading the processor family is considered to have a +/5% margin of error Upgrading the processor family is considered to have a +/5% margin of error Upgrading the processor family is considered to have a +/5% margin of error Upgrading the processor family is considered to have a +/5% margin of error Upgrading the processor family is considered to have a +/5% margin of error                                                                                                    | III Part                                                                                                    | ition Capacit                                                                                                    | ty Comparison                      |                    | 1.1         |            |                      |                                       |                          |                                  |                           |            |                       |                          |                          |          |       |            |                   |
|----------------------------------------------------------------------------------------------------|----------------------------------------------------------------------------------------------------|----------------------------------------------------------------------------------------------------|------------------------------------|--------------------|-------------|------------|----------------------|---------------------------------------|--------------------------|----------------------------------|---------------------------|------------|-----------------------|--------------------------|--------------------------|----------|-------|------------|-------------------|
| Partition Capacity Comparison Report<br>Based on Partition Minimum Capacity<br>Sub Dis Sample PCR Study<br>210 2097-E36: ABC Production on EM v9-EC<br>210 2017-E36: ABC Production on EM v9-EC<br>210 2017-E36: ABC Production on EM v9-EC<br>210 2017-E36: ABC Production on EM v9-EC<br>2015 2012 2029-E36<br>2012 2029-E36       Foll<br>Capacity Dass: 2094-701 0 \$93.00 MIPS for a shared single-partition configuration<br>Capacity for z/OS on z10 and later processors is represented with HigerDispatch turned ON<br>2012 2017-E37       Foll<br>Capacity Capacity Dass: 2094-701 0 \$93.00 MIPS for a shared single-partition configuration<br>Capacity for z/OS on z10 and later processors is represented with HigerDispatch turned ON         Volta of Alexandro Processors is represented with HigerDispatch turned ON         Volta On 2009-E30       Partition Definition<br>Minimum Partition Definition<br>Provide Definition         Nume       SCP       Workload       Fartition Definition<br>Minimum Partition Definition         Nume       SCP       Workload       Partition Definition       Minimum Partition Definition         Minimum Capacity Support       Partition Definition       Partition Definition       Minimum Partition Definition         Minimum Capacity Support       Partition Definition       Partition Definition         Mode Cosp Weight Sc CAP       Cospan="2">Support       Suport       Support                                                                                                    | 0                                                                                                    | <b>D</b>                                                                                                    |                                    |                    |             |            |                      |                                       |                          |                                  |                           |            |                       |                          |                          |          |       |            |                   |
| Partition Identification<br>List of All Included Partitions         ≠1 ▲ 2097-E26/700: CP=10 2AAP=1 2IIP=1 IFL=2 ICF=1         #3 ▲ 2196 2817-M15/200: CP=10 2AAP=12IIP=1 IFL=2 ICF=1         Full<br>Capacity (MIPS)           Type         Name         SCP         Workload         Partition Definition         Minimum         Partition Definition         Minimum         Partition Definition         Minimum         Partition Definition         Minimum         Net         %           GP         LP-01         z/OS-1.9"         Average         1         SHR         10         53.23%         3,867         1         SHR         10         700         53.23%         3,107         +897         +40.69           ZAAP         LP-02         z/OS-1.9"         Average         SHR         1         100.00%         778         SHR         1         200         100.00%         1,930         3         SHR         1         200         100.00%         1,030         3         SHR         1         200         100.00%         1,030         3         SHR         1         200         100.00%         1,030         3         SHR         1         200         100.00%         1,030         3         SHR         1         200         100.00%         1,072         +321                                                                                                    | Partition Capacity Comparison Report<br>Based on Partition Minimum Capacity<br>Study ID: Sample zPCR Study<br>z10 2097-E26: ABC Production on IBM z9-EC<br>z196 2817-M15: Cloned from z10 2097-E40<br>Capacity basis: 2094-701 @ 593.00 MIPS for a shared single-partition configuration<br>Capacity for z/OS on z10 and later processors is represented with HiperDispatch turned ON |                                                                                                    |                                    |                    |             |            |                      |                                       |                          |                                  |                           |            |                       |                          |                          |          |       |            |                   |
| With Unique ID Metrics         Partition Definition         Minimum<br>Capacity         Partition Definition         Minimum<br>Capacity         Partition Definition         Minimum<br>Capacity         Minimum<br>LP#         Mode         LCPs         Weight %<br>UP#         CAP         Capacity         Minimum<br>Capacity         Net         %<br>Delta           GP         LP-01         z/OS-1.9*         Average         1         SHR         10         53.23%         3,867         1         SHR         10         700         53.23%         5,407         +1,540         +39.89           GP         LP-02         z/OS-1.9*         Average         SHR         1         100.00%         778         SHR         1         400         100.00%         1,090         +312         +40.69           ZAAP         LP-02         z/OS-1.9*         Average         SHR         4         15.21%         1,030         3         SHR         1         200         100.00%         1,072         +321         +44.279           GP         LP-03         z/OS-1.9*         Avg-High         SHR         1         1.14%         Y         75         4         SHR         1         100.00%         1.072         +321         +42.79           GP <t< td=""><td></td><td>Partition<br/>List of All</td><td>n Identificati<br/>Included Partiti</td><td>ion<br/>ions</td><td>#1</td><td>2097-E</td><td>26/700: G</td><td><mark>z10 2097-E</mark><br/>=10 zAAP=1</td><td>26<br/>zIIP=1 I</td><td>FL=2 ICF=1</td><td>#</td><td>3 🛕 28</td><td>17-M15/7</td><td><u>z196</u><br/>00: GP=10</td><td>2817-M15<br/>zAAP=1 zIIP=</td><td>1 IFL=2</td><td>ICF=1</td><td>Capaci</td><td>Full<br/>ty (MIPS)</td></t<> |                                                                                                    | Partition<br>List of All                                                                                                    | n Identificati<br>Included Partiti | ion<br>ions        | #1          | 2097-E     | 26/700: G            | <mark>z10 2097-E</mark><br>=10 zAAP=1 | 26<br>zIIP=1 I           | FL=2 ICF=1                       | #                         | 3 🛕 28     | 17-M15/7              | <u>z196</u><br>00: GP=10 | 2817-M15<br>zAAP=1 zIIP= | 1 IFL=2  | ICF=1 | Capaci     | Full<br>ty (MIPS) |
| GP       LP-01       z/OS-1.9*       Average       1       SHR       10       53.23%       3,867       1       SHR       10       700       53.23%       3,107       +1,540       +39.8%         GP       LP-02       z/OS-1.9*       Average       2       SHR       6       30.42%       2,210       2       SHR       6       400       30.42%       3,107       +897       +40.6%         zAP       LP-02       z/OS-1.9*       Average       SHR       1       100.00%       778       SHR       1       400       100.00%       1,990       +312       +40.1%         GP       LP-03       z/OS-1.9*       Avg-High       3       SHR       4       15.21%       1,030       3       SHR       1       2000       15.0%       1,092       +321       +40.7%         GP       LP-04       z/VM       High/LV       4       SHR       1       1.14%       75       4       SHR       1       1.002       100.00%       101.002%       1.072       +321       +42.7%         GP       LP-04       z/VM       High/LV       4       SHR       1       1.14%       75       4       SHR       1       1.                                                                                                    | Type                                                                                                    | With Unique ID Metrics         Partition Definition         Minimum         Partition Definition         Minimum         Net         %           Type         Name         SCP         Workload         LP#         Mode         LCPs         Veight%         CAP         Capacity         LP#         Mode         LCPs         Weight%         CAP         Capacity         LP#         Mode         LCPs         Weight%         CAP         Capacity         LP#         Mode         LCPs         Weight%         CAP         Capacity         LP#         Mode         LCPs         Weight%         CAP         Capacity         LP#         Mode         LCPs         Weight%         CAP         Capacity         LP#         Mode         LCPs         Weight%         CAP         Capacity         Mode         LP#         Mode         LCPs         Weight%         CAP         Capacity         LP#         Mode         LCPs         Weight%         CAP         Capacity         Mode         LP#         Mode         LCPs         Weight%         CAP         Mode         LP#         Mode         LCPs         Weight%         CAP         Mode         LP#         Mode         LCPs         Meight%         CAP         Mode         LP#         Mode |                                    |                    |             |            |                      |                                       |                          |                                  |                           |            |                       |                          |                          |          |       |            |                   |
| GP       LP-02       z/OS-1.9*       Average       2       SHR       6       30.42%       3,107       +897       +40.69         zAAP       LP-02       z/OS-1.9*       Average       SHR       1       100.00%       778       SHR       1       400       100.00%       1,090       +312       +40.19         GP       LP-03       z/OS-1.9*       Average       SHR       4       15.21%       1,030       3       SHR       4       200       15.21%       1,485       +455       +44.29         ZIP       LP-03       z/OS-1.9*       Avg+High       SHR       1       100.00%       751       SHR       1       200       15.21%       1,485       +455       +44.29         ZIP       LP-04       z/NM       High/LV       4       SHR       1       100.00%       751       SHR       1       100       100       100       100       100       100       100       1072       +321       +44.09         JFL       LP-04       z/NM       High/LV       4       SHR       1       1.635       S       SHR       2       200       88.89%       2,087       +452       +27.69         JFL                                                                                                    | GP                                                                                                    | Type         Name         SCP         Workload         LP#         Mode         LCPs         Weight         Weight         Weight         CAP         Capacity         LP#         Mode         LCPs         Weight         Weight         CAP         Capacity         Change         Detail           GP         LP-01         z/OS-1.9*         Average         1         SHR         10         53.23%         3,867         1         SHR         10         700         53.23%         5,407         +1,540         +39.8%                                                                                                    |                                    |                    |             |            |                      |                                       |                          |                                  |                           |            |                       |                          |                          |          |       |            |                   |
| zAAP       LP-02       z/OS-1.9*       Average       SHR       1       100.00%       778       SHR       1       400       100.00%       1,090       +312       +40.19         GP       LP-03       z/OS-1.9*       Avg-High       3       SHR       4       15.21%       1,030       3       SHR       4       200       15.21%       1,485       +455       +44.29         zIIP       LP-03       z/OS-1.9*       Avg-High       SHR       1       100.00%       751       SHR       1       200       100.00%       1,072       +321       +42.79         GP       LP-04       z/MM       High/LV       4       SHR       1       1.14%       ✓       75       4       SHR       1       1.072       +321       +42.79         GP       LP-04       z/MM       High/LV       4       SHR       1       1.635       5       SHR       2       200       88.89%       2,087       +452       +27.69         IFL       LP-06       Linux       Low/L       6       SHR       1       11.11%       204       6       SHR       1       25       11.11%       261       +57       +27.99       ICF                                                                                                    | GP                                                                                                    | LP-02                                                                                                    | z/OS-1.9*                          | Average            | 2           | SHR        | 6                    | 30.42%                                |                          | 2,210                            | 2                         | SHR        | 6                     | 400                      | 30.42%                   |          | 3,107 | +897       | +40.6%            |
| GP       LP-03       z/OS-1.9*       Avg-High       3       SHR       4       1521%       1,030       3       SHR       4       200       15.21%       1,485       +455       +44.29         zIIP       LP-03       z/OS-1.9*       Avg-High       SHR       1       100.00%       751       SHR       1       200       100.00%       1,072       +321       +42.79         GP       LP-04       z/VM       High/LV       4       SHR       1       1.14%       ✓       75       4       SHR       1       108       +33       +44.09         IFL       LP-05       Linux       Low/L       5       SHR       2       88.89%       1,635       5       SHR       2       200       88.89%       2,087       +452       +27.69         IFL       LP-06       Linux       Low/L       6       SHR       1       11.11%       204       6       SHR       1       25       11.11%       261       +57       +27.99         ICF       LP-07       CFCC       CFCC       7       DED       1       n/a       866       7       DED       1       n/a       1,140       +274       +31.69 <td>ZAAP</td> <td>LP-02</td> <td>z/OS-1.9*</td> <td>Average</td> <td></td> <td>SHR</td> <td>1</td> <td>100.00%</td> <td></td> <td>778</td> <td></td> <td>SHR</td> <td>1</td> <td>400</td> <td>100.00%</td> <td></td> <td>1,090</td> <td>+312</td> <td>+40.1%</td>                                                                                                    | ZAAP                                                                                                    | LP-02                                                                                                    | z/OS-1.9*                          | Average            |             | SHR        | 1                    | 100.00%                               |                          | 778                              |                           | SHR        | 1                     | 400                      | 100.00%                  |          | 1,090 | +312       | +40.1%            |
| ZIIP       LP-03       z/OS-1.9"       Avg-High       SHR       1       100.00%       751       SHR       1       200       100.00%       Image: Consider Margin-of-Error         GP       LP-04       z/VM       High/LV       4       SHR       1       1.14%       ✓       75       4       SHR       1       101       100.00%       Image: Consider Margin-of-Error         IFL       LP-05       Linux       Low/L       5       SHR       2       88.89%       1,635       5       SHR       2       200       88.89%       2,087       +452       +27.6%         IFL       LP-06       Linux       Low/L       6       SHR       1       11.11%       204       6       SHR       1       25       11.11%       261       +57       +27.9%         ICF       LP-07       CFCC       CFCC       7       DED       1       n/a       866       7       DED       1       n/a       1,140       +274       +31.6%         Change       Ontimize SHR LCPs       For significant configuration changes, capacity comparisons should be considered to have a +/-5% margin-of-error       Upgrading the processor family is considered a significant configuration change       Image: Low Low Low Low Low Low Low Low Low Low                                                                                                    | GP                                                                                                    | LP-03                                                                                                    | z/OS-1.9*                          | Avg-High           | 3           | SHR        | 4                    | 15.21%                                |                          | 1,030                            | 3                         | SHR        | 4                     | 200                      | 15.21%                   |          | 1,485 | +455       | +44.2%            |
| GP       LP-04       z/VM       High/LV       4       SHR       1       1.14%       ✓       75       4       SHR       1       115       1.14%       ✓       108       +33       +44.0%         IFL       LP-05       Linux       Low/L       5       SHR       2       88.89%       1,635       5       SHR       2       200       88.89%       2,087       +452       +27.6%         IFL       LP-06       Linux       Low/L       6       SHR       1       11.11%       204       6       SHR       1       25       11.11%       261       +57       +27.9%         ICF       LP-07       CFCC       CFCC       7       DED       1       n/a       866       7       DED       1       n/a       1,140       +274       +31.6%         Change Controls                                                                                                    | zIIP                                                                                                    | LP-03                                                                                                    | z/OS-1.9*                          | Avg-High           |             | SHR        | 1                    | 100.00%                               |                          | 751                              |                           | SHR        | 1                     | 200                      | 100.00%                  |          | 1,072 | +321       | +42.7%            |
| IFL       LP-05       Linux       Low/L       5       SHR       2       88.89%       1,635       5       SHR       2       200       88.89%       2,087       +452       +27.69         IFL       LP-06       Linux       Low/L       6       SHR       1       11.11%       204       6       SHR       1       25       11.11%       261       +57       +27.99         ICF       LP-07       CFCC       CFCC       7       DED       1       n/a       866       7       DED       1       n/a       1.140       +274       +31.69         Change Controls       Commit Changes       Undo Changes       Optimize SHR LCPs       For significant configuration changes, capacity comparisons should be considered to have a +/-5% margin-of-error<br>Upgrading the processor family is considered a significant configuration change       4       -       -       -       -       -       -       -       -       -       -       -       -       -       -       -       -       -       -       -       -       -       -       -       -       -       -       -       -       -       -       -       -       -       -       -       -       -                                                                                                    | GP                                                                                                    | LP-04                                                                                                    | z/VM                               | High/LV            | 4           | SHR        | 1                    | 1.14%                                 | ×                        | 75                               | 4                         | SHR        | 1                     | 15                       | 1.14%                    | <b>V</b> | 108   | +33        | +44.0%            |
| IFL       LP-06       Linux       Low/L       6       SHR       1       11.11%       204       6       SHR       1       25       11.11%       261       +57       +27.99         ICF       LP-07       CFCC       CFCC       7       DED       1       n/a       866       7       DED       1       n/a       1,140       +274       +31.69         Change Controls       Commit Changes       Undo Changes       Optimize SHR LCPs       Consider Margin-of-Error       Consider Margin-of-Error       Consider Margin-of-Error         For significant configuration changes, capacity comparisons should be considered to have a +/-5% margin-of-error         Upgrading the processor family is considered a significant configuration change                                                                                                    | IFL                                                                                                    | LP-05                                                                                                    | Linux                              | Low/L              | 5           | SHR        | 2                    | 88.89%                                |                          | 1,635                            | 5                         | SHR        | 2                     | 200                      | 88.89%                   |          | 2,087 | +452       | +27.6%            |
| ICF       LP-07       CFCC       CFCC       7       DED       1       n/a       866       7       DED       1       n/a       1,140       +274       +31.69         Change Controls       Commit Changes       Undo Changes       Optimize SHR LCPs       Consider Margin-of-Error       Consider Margin-of-Error       Consider Margin-of-Error       Consider Margin-of-Error         For significant configuration changes, capacity comparisons should be considered to have a +/-5% margin-of-error       Upgrading the processor family is considered a significant configuration change       For significant configuration change                                                                                                    | IFL                                                                                                    | LP-06                                                                                                    | Linux                              | Low/L              | 6           | SHR        | 1                    | 11.11%                                |                          | 204                              | 6                         | SHR        | 1                     | 25                       | 11.11%                   |          | 261   | +57        | +27.9%            |
| Change Controls           Commit Changes         Undo Changes         Optimize SHR LCPs         Consider Margin-of-Error           For significant configuration changes, capacity comparisons should be considered to have a +/-5% margin-of-error         Upgrading the processor family is considered a significant configuration change         Consider Margin-of-Error                                                                                                    | ICF                                                                                                    | LP-07                                                                                                    | CFCC                               | CFCC               | 7           | DED        | 1                    | n/a                                   |                          | 866                              | 7                         | DED        | 1                     | n/a                      |                          |          | 1,140 | +274       | +31.6%            |
| Commit Changes         Undo Changes         Optimize SHR LCPs         Consider Margin-of-Error           For significant configuration changes, capacity comparisons should be considered to have a +/-5% margin-of-error         Upgrading the processor family is considered a significant configuration change         Consider Margin-of-Error                                                                                                    | Chang                                                                                                    | e Controls                                                                                                    |                                    |                    |             |            |                      | _                                     |                          |                                  |                           |            |                       |                          |                          |          |       |            |                   |
| For significant configuration changes, capacity comparisons should be considered to have a +/-5% margin-of-error<br>Upgrading the processor family is considered a significant configuration change                                                                                                    | 0                                                                                                    | ommit Change                                                                                                    | s Uno                              | do Changes         | Op          | timize SH  | R LCPs               |                                       |                          |                                  |                           |            |                       |                          |                          |          |       | Consider M | argin-of-Error    |
|                                                                                                    |                                                                                                    |                                                                                                    |                                    |                    | For sig     | nificant o | onfigurati<br>Upgrad | on changes, o<br>ing the proces       | capacity c<br>ssor famil | omparisons sh<br>y is considered | nould be o<br>d a signifi | considered | to have a guration of | a +/-5% ma<br>hange      | rgin-of-error            |          |       |            |                   |
| Input fields have white background; Single-click a "selection field" for drop-down list; Double click a "key-in field" to open.                                                                                                    | Input fie                                                                                                    | lds have white                                                                                                    | e background;                      | Single-click a "se | lection fie | ld" for dr | op-down li           | st; Double di                         | ck a "key                | in field" to op                  | en.                       |            |                       |                          |                          |          |       |            |                   |
|                                                                                                    | -                                                                                                    | -                                                                                                    |                                    |                    |             | -          |                      |                                       |                          |                                  |                           |            |                       |                          |                          | - /      |       |            |                   |
|                                                                                                    |                                                                                                    |                                                                                                    |                                    |                    |             |            |                      |                                       |                          |                                  |                           |            |                       |                          |                          |          |       |            |                   |

Margin-of-Error

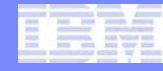

# **Margin of Error Report**

| Partitio          | n Margin-of-Error                                                                         |                         |                       |                               | - 1                |                 |          |        |  |  |  |  |  |  |  |
|-------------------|-------------------------------------------------------------------------------------------|-------------------------|-----------------------|-------------------------------|--------------------|-----------------|----------|--------|--|--|--|--|--|--|--|
| 0                 |                                                                                           |                         |                       |                               |                    |                 |          |        |  |  |  |  |  |  |  |
| (Innihinal) and a |                                                                                           |                         | Margin-               | of-Error Considera            | ation              |                 |          |        |  |  |  |  |  |  |  |
|                   |                                                                                           |                         | Dartiti               | on Minimum Canac              | ity                |                 |          |        |  |  |  |  |  |  |  |
|                   |                                                                                           |                         | Fuidu                 | VID: Sample aPCP Study        | acy                |                 |          |        |  |  |  |  |  |  |  |
|                   | z10 2097-E26: ABC Production on IBM z9-EC                                                 |                         |                       |                               |                    |                 |          |        |  |  |  |  |  |  |  |
|                   | z196 2817-M15: Cloned from z10 2097-E40                                                   |                         |                       |                               |                    |                 |          |        |  |  |  |  |  |  |  |
|                   | Capacity basis: 2094-701 @ 593.00 MIPS for a shared single-partition configuration        |                         |                       |                               |                    |                 |          |        |  |  |  |  |  |  |  |
|                   | Capacity for z/OS on z10 and later processors is represented with HiperDispatch turned ON |                         |                       |                               |                    |                 |          |        |  |  |  |  |  |  |  |
|                   | Partition Identification #1 210 #3 2196 2817-M15                                          |                         |                       |                               |                    |                 |          |        |  |  |  |  |  |  |  |
|                   | Partition Identification TA 2097-E26 Projected Projected minus 5%                         |                         |                       |                               |                    |                 |          |        |  |  |  |  |  |  |  |
| Туре              | Type Name SCP Workload Capacity Capacity % Delta Capacity % Delta                         |                         |                       |                               |                    |                 |          |        |  |  |  |  |  |  |  |
| GP                | LP-01                                                                                     | z/OS-1.9*               | Average               | 3,867                         | 5,407              | +39.8%          | 5,136    | +32.8% |  |  |  |  |  |  |  |
| GP                | LP-02                                                                                     | z/OS-1.9*               | Average               | 2,210                         | 3,107              | +40.6%          | 2,952    | +33.6% |  |  |  |  |  |  |  |
| zAAP              | LP-02                                                                                     | z/OS-1.9*               | Average               | 778                           | 1,090              | +40.1%          | 1,035    | +33.0% |  |  |  |  |  |  |  |
| GP                | LP-03                                                                                     | z/OS-1.9*               | Avg-High              | 1,030                         | 1,485              | +44.2%          | 1,410    | +36.9% |  |  |  |  |  |  |  |
| zIIP              | LP-03                                                                                     | z/OS-1.9*               | Avg-High              | 751                           | 1,072              | +42.7%          | 1,019    | +35.7% |  |  |  |  |  |  |  |
| GP                | LP-04                                                                                     | z/VM                    | High/LV               | 75                            | 108                | +44.0%          | 103      | +37.3% |  |  |  |  |  |  |  |
| IFL               | LP-05                                                                                     | Linux                   | Low/L                 | 1,635                         | 2,087              | +27.6%          | 1,982    | +21.2% |  |  |  |  |  |  |  |
| IFL               | LP-06                                                                                     | Linux                   | Low/L                 | 204                           | 261                | +27.9%          | 248      | +21.6% |  |  |  |  |  |  |  |
| ICF               | LP-07                                                                                     | CFCC                    | CFCC                  | 866                           | 1,140              | +31.6%          | 1,083    | +25.1% |  |  |  |  |  |  |  |
|                   |                                                                                           |                         |                       |                               |                    |                 | 1        |        |  |  |  |  |  |  |  |
|                   | For sig                                                                                   | phificant configuration | on changes, capacity  | comparisons should be con     | sidered to have a  | a +/-5% margin- | of-error |        |  |  |  |  |  |  |  |
|                   |                                                                                           | Upgradi                 | ng the processor fami | iy is considered a significar | nt configuration c | nange           |          |        |  |  |  |  |  |  |  |
|                   |                                                                                           |                         |                       |                               |                    |                 |          |        |  |  |  |  |  |  |  |

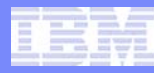

# **Optimize Shared Logical Processors**

- When migrating to a new processor evaluate the weights & logical processors needed
  - If Hard Capping partitions, evaluate amount of capacity required to be guaranteed
- Operating System impact on Logical Processors needs to be reviewed
- Level of optimization for LCP Count Assignment can be chosen as follows
  - Moderate:
    - When the weight percent indicates number of logical CPs greater than or equal to 2.6
      - The exact number of logical CPs plus 1 (rounded up to the nearest whole number) will be assigned
    - When the weight percent indicates number of logical CPs should be less than 2.6
      - the exact number of logical CPs (rounded up to the nearest whole number) will be assigned
  - Minimal:
    - The weight percent is used to determine the exact number of logical CPs (rounded up to the nearest whole number) will be assigned

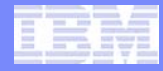

# **Partition Capacity Comparison Report**

| Part                                                                                                    | tition Capaci                      | ty Comparisor    | n                  |             |            |            |                |            |                  |             |            |            |              |               |     |          |            |                |
|----------------------------------------------------------------------------------------------------|------------------------------------|------------------|--------------------|-------------|------------|------------|----------------|------------|------------------|-------------|------------|------------|--------------|---------------|-----|----------|------------|----------------|
| 0                                                                                                    | n 🕐                                |                  |                    |             |            |            |                |            |                  |             |            |            |              |               |     |          |            |                |
| Partition Capacity Comparison Report<br>Based on Partition Minimum Capacity<br>Study ID: Sample zPCR Study<br>z10 2097-E26: ABC Production on IBM z9-EC<br>z196 2817-M15: Cloned from z10 2097-E40         Capacity basis: 2094-701 @ 593.00 MIPS for a shared single-partition configuration<br>Capacity for z/OS on z10 and later processors is represented with HiperDispatch turned ON         Partition Identification         Partition Identification |                                    |                  |                    |             |            |            |                |            |                  |             |            |            |              |               |     |          |            |                |
| Partition Identification       z10 2097-E26       z10 2097-E26       z196 2817-M15       Full         List of All Included Partitions       #1 2097-E26/700: GP=10 zAAP=1 zIIP=1 IFL=2 ICF=1       #3 2817-M15/700: GP=10 zAAP=1 zIIP=1 IFL=2 ICF=1       Full                                                                                                    |                                    |                  |                    |             |            |            |                |            |                  |             |            |            |              |               |     |          |            |                |
|                                                                                                    | With L                             | Unique ID Metric | s                  |             | Pai        | tition De  | finition       |            | Minimum          |             |            | Partiti    | on Definitio | on            |     | Minimum  | Net        | %              |
| Туре                                                                                                    | Name                               | SCP              | Workload           | LP#         | Mode       | LCPs       | Weight%        | CAP        | Capacity         | LP#         | Mode       | LCPs       | Weight       | Weight%       | CAP | Capacity | Change     | Delta          |
| GP                                                                                                    | LP-01                              | z/OS-1.9*        | Average            | 1           | SHR        | 10         | 53.23%         |            | 3,867            | 1           | SHR        | 10         | 700          | 53.23%        |     | 5,407    | +1,540     | +39.8%         |
| GP                                                                                                    | LP-02                              | z/OS-1.9*        | Average            | 2           | SHR        | 6          | 30.42%         |            | 2,210            | 2           | SHR        | 6          | 400          | 30.42%        |     | 3,107    | +897       | +40.6%         |
| ZAAP                                                                                                    | LP-02                              | z/OS-1.9*        | Average            |             | SHR        | 1          | 100.00%        |            | 778              | -           | SHR        | 1          | 400          | 100.00%       |     | 1,090    | +312       | +40.1%         |
| GP                                                                                                    | LP-03                              | 2/05-1.9*        | Avg-High           | 3           | SHK        | 4          | 15.21%         |            | 1,030            | 3           | SHK        | - 4        | 200          | 15.21%        |     | 1,485    | +455       | +44.2%         |
| CP                                                                                                    | LP-03                              | 2/05-1.9-        | Avg-high           | А           | SHK        | 1          | 1 1.4%         |            | 751              | A           | SHK        | 1          | 200          | 1 1.4%        |     | 1,072    | +321       | +42.7%         |
| TEI                                                                                                    | LP-04                              | Linux            | Low                | 5           | SHD        | 2          | 88 80%         | •          | 1.635            | 5           | SHD        | 2          | 200          | 88 89%        |     | 2 087    | +452       | +27.6%         |
| TEL                                                                                                    | LP-05                              | Linux            | Low                | 6           | SHR        | 1          | 11.11%         |            | 204              | 6           | SHR        | 1          | 200          | 11,11%        |     | 2,007    | +57        | +27.9%         |
| ICF                                                                                                    | LP-07                              | CFCC             | CFCC               | 7           | DED        | 1          | n/a            |            | 866              | 7           | DED        | 1          | n/a          | 11.11.70      |     | 1.140    | +274       | +31.6%         |
|                                                                                                    | <b>je Controls</b><br>ommit Change | es Un            | do Changes         | Op          | timize SH  | R LCPs     |                | apacity c  | omparisons d     | ould be     | monidara   | d to have  | ±/-5% ~~~    | roin of error |     |          | Consider M | argin-of-Error |
|                                                                                                    |                                    |                  |                    | - Sig       | princerre  | Upgrad     | ing the proces | ssor famil | y is considered  | d a signifi | cant confi | guration o | hange        | rginonenoi    |     |          |            |                |
| nput fie                                                                                                    | lds have whit                      | e background;    | Single-click a "se | lection fie | ld" for dr | op-down li | st; Double cli | ck a "key  | -in field" to op | en.         |            |            |              |               |     |          |            |                |
| _                                                                                                    |                                    |                  |                    |             |            |            |                |            |                  |             |            |            |              |               |     |          |            |                |
| )pti                                                                                                    | mize"                              | SHR              | LCPs               |             |            |            |                |            |                  |             |            |            |              |               |     |          |            |                |

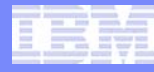

# **Optimize Share LCP Configuration**

| Optimize L       | CPs       |             |            |        | 3 |
|------------------|-----------|-------------|------------|--------|---|
| Optim            | ize Share | ed Logical  | CP Configu | ration |   |
| Select Partition | Types     |             |            |        |   |
| GP (             | ZAAP      | 📄 zIIP      | TFL 📄      | ICF    |   |
|                  | LCP       | Count Assig | nment      |        |   |
|                  | Mode      | erate 🔘     | Minimal    |        |   |
| Optimize         | Ca        | ancel       |            |        |   |

# **Commit the Changes**

| n Partition Capacity Comparison                                                                                                    |                                                                                                    |                 |            |      |           |           |                   |               |         |   |       |         |              |               |           |         |            |                 |
|----------------------------------------------------------------------------------------------------|----------------------------------------------------------------------------------------------------|-----------------|------------|------|-----------|-----------|-------------------|---------------|---------|---|-------|---------|--------------|---------------|-----------|---------|------------|-----------------|
| Gh                                                                                                    | M 🕐                                                                                                    |                 |            |      |           |           |                   |               |         |   |       |         |              |               |           |         |            |                 |
| Partition Capacity Comparison Report<br>Based on Partition Minimum Capacity<br>Study ID: Sample zPCR Study<br>z10 2097-E26: ABC Production on IBM z9-EC<br>z196 2817-M15: Cloned from z10 2097-E40<br>Capacity basis: 2094-701 @ 593.00 MIPS for a shared single-partition configuration<br>Capacity for z/OS on z10 and later processors is represented with HiperDispatch turned ON       |                                                                                                    |                 |            |      |           |           |                   |               |         |   |       |         |              |               |           |         |            |                 |
|                                                                                                    | Partitio                                                                                                    | n Identificati  | ion        | #1   | 2007.5    |           | <u>z10 2097-E</u> | 26            |         |   | 3 🗛 👡 |         | <u>z196</u>  | 2817-M15      | 1 151 - 2 |         | Ganadi     | Full            |
|                                                                                                    | With U                                                                                                    | Included Partit | ions<br>S  |      | 2097-E.   | tition De | finition          | 2019=11       | Minimum |   | - 28  | Partiti | on Definitio | on            | TIPL=2    | Minimum | Net        | %               |
| Туре                                                                                                    | Type Name SCP Workload LP# Mode LCPs Weight% CAP Capacity LP# Mode LCPs Weight Weight% CAP Capacity Change Delta |                 |            |      |           |           |                   |               |         |   |       |         |              |               |           |         |            |                 |
| GP       LP-01       z/OS-1.9*       Average       1       SHR       10       53.23%       3,867       1       SHR       7       700       53.23%       5,566       +1,699       +43.9%         GP       LP-02       z/OS-1.9*       Average       2       SHR       6       30,42%       2,210       2       SHR       5       400       30,42%       31,154       +944       +42,7%       |                                                                                                    |                 |            |      |           |           |                   |               |         |   |       |         |              |               |           |         |            |                 |
| GP         LP-02         z/OS-1.9"         Average         2         SHR         6         30.42%         2,210         2         SHR         5         400         30.42%         3,154         +944         +42.7%           zAAP         LP-02         z/OS-1.9"         Average         SHR         1         400         100.00%         1         100.00%         4328         +42.2% |                                                                                                    |                 |            |      |           |           |                   |               |         |   |       |         |              |               |           |         |            |                 |
| ZAAP                                                                                                    | LP-02                                                                                                    | z/05-1.9*       | Average    | 2    | SHR       | 1         | 100.00%           |               | 1070    | 2 | SHR   | 1       | 400          | 100.00%       | 1000      | 1,106   | +328       | +42.2%          |
| TID                                                                                                    | 10.03                                                                                                    | 2/05-1.9*       | Avg-High   | 3    | SHR       |           | 100.00%           |               | 1,030   | 3 | SHK   |         | 200          | 100.0096      | 1000      | 1,473   | +445       | +43.0%          |
| GP                                                                                                    | LP-04                                                                                                    | 7//M            | High / V   | 4    | SHR       | 1         | 1.14%             |               | 75      | 4 | SHR   | 1       | 15           | 1,14%         |           | 110     | +35        | +46.7%          |
| IFL                                                                                                    | LP-05                                                                                                    | Linux           | LowA       | 5    | SHR       | 2         | 88.89%            | 1000          | 1.635   | 5 | SHR   | 2       | 200          | 88.89%        | 100       | 2,088   | +453       | +27.7%          |
| IFL                                                                                                    | LP-06                                                                                                    | Linux           | Low/L      | 6    | SHR       | 1         | 11.11%            |               | 204     | 6 | SHR   | 1       | 25           | 11.11%        | 100       | 261     | +57        | +27.9%          |
| ICF                                                                                                    | LP-07                                                                                                    | CFCC            | CFCC       | 7    | DED       | 1         | n/a               |               | 866     | 7 | DED   | 1       | n/a          |               |           | 1,140   | +274       | +31.6%          |
| Change                                                                                                    | e Controls<br>ommit Change                                                                                       | s Un            | do Changes | Op   | timize SH | R LCPs    |                   | an a cite - a |         |   |       |         |              | usin of ourse |           |         | Consider M | largin-of-Error |
| For significant configuration changes, capacity comparisons shruld be considered to have a +/-5% margin-of-error<br>Upgrading the processor family is considered a significant configuration change<br>Input fields have white background; Single click a "selection field" for drop-down list; Double click a "key-in field" to open.                                                      |                                                                                                    |                 |            |      |           |           |                   |               |         |   |       |         |              |               |           |         |            |                 |
|                                                                                                    |                                                                                                    |                 |            |      |           |           | _/                |               |         |   |       |         |              |               |           |         |            |                 |
|                                                                                                    | Com                                                                                                    | mit, U          | ndo Ch     | nang | jes,      | or        |                   |               |         |   |       |         |              |               |           |         |            |                 |
| ch                                                                                                    | ange                                                                                                    | by ha           | nd (any    | , wh | ite a     | area      |                   |               |         |   |       |         |              |               |           |         |            |                 |

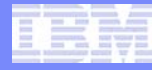

#### **Show Host Capacity Summary**

 Click on the *Host Capacity Summary* icon sto view the report.

**Click Host Capacity** 

Summary

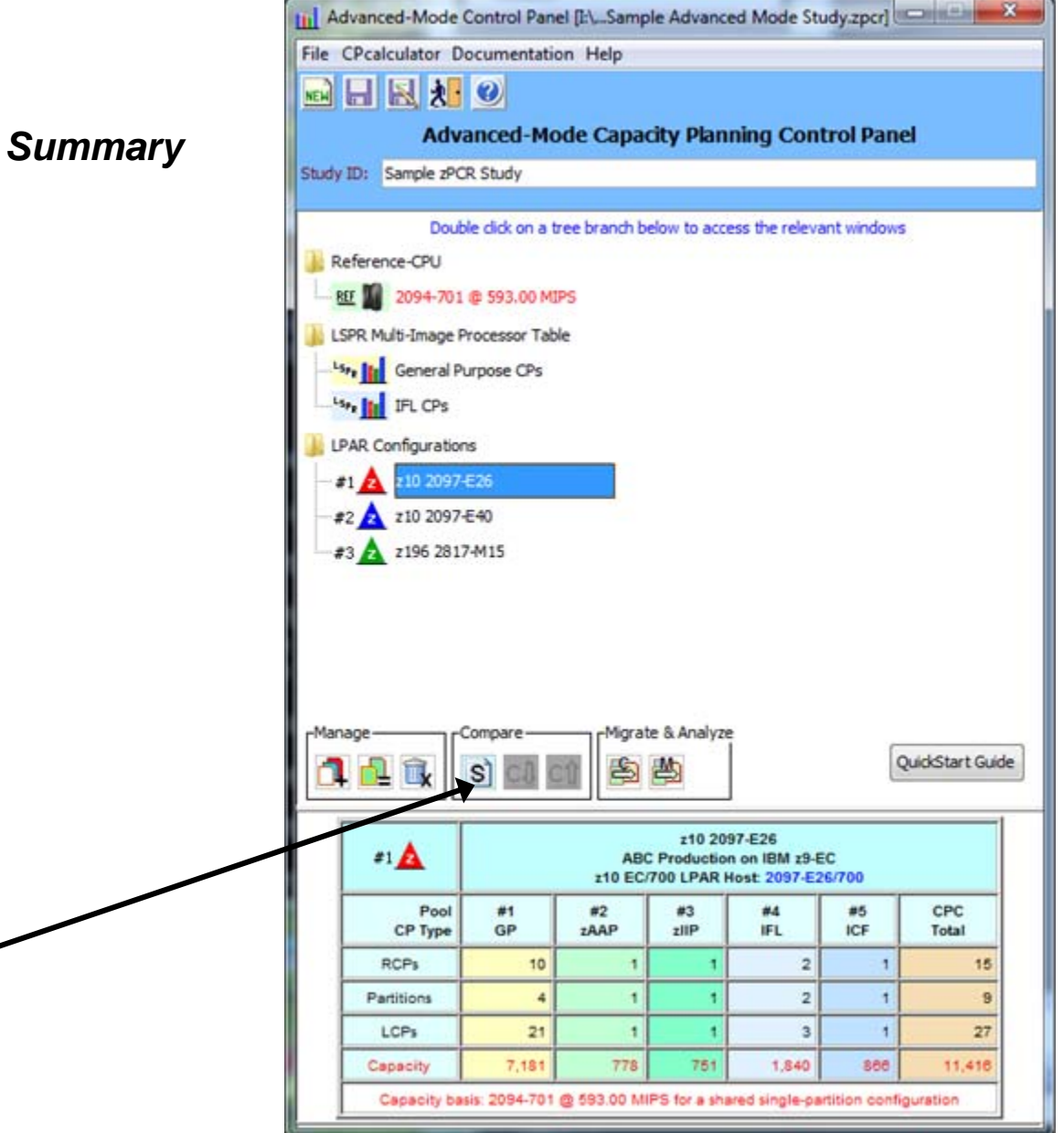

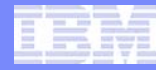

#### **Host Capacity Summary**

- For each defined LPAR configuration, its icon and name are provided, along with the processor model information and number of real CPs configured to each pool
  - To display the description field of any LPAR configuration, place the mouse pointer anywhere on that row
- Click on the <u>Return</u> to take you back at the Advanced-Mode Control Panel

| Host Capacity Summary                                                                                                    |                                                      | 1.5                                           |       |       |       |       | • X    |  |  |  |  |  |  |
|----------------------------------------------------------------------------------------------------|------------------------------------------------------|-----------------------------------------------|-------|-------|-------|-------|--------|--|--|--|--|--|--|
| 🕒 🖬 🗟 🥑                                                                                                    |                                                      |                                               |       |       |       |       |        |  |  |  |  |  |  |
| LPAR Host Capacity Summary Report<br>Study ID: Sample zPCR Study<br>Capacity basis: 2094-701 @ 593.00 MIPS for a shared single-partition configuration<br>Capacity for z/OS on z10 and later processors is represented with HiperDispatch turned ON |                                                      |                                               |       |       |       |       |        |  |  |  |  |  |  |
|                                                                                                    | LPAR Configuration                                   | Full CPC Capacity (based on usable RCP count) |       |       |       |       |        |  |  |  |  |  |  |
| Identity                                                                                                    | Hardware                                             | GP                                            | ZAAP  | zIIP  | IFL   | ICF   | Total  |  |  |  |  |  |  |
| #1 🛕 z10 2097-E26                                                                                                    | 2097-E26/700: GP=10 zAAP=1 zIIP=1 IFL=2 ICF=1        | 7,181                                         | 778   | 751   | 1,840 | 866   | 11,416 |  |  |  |  |  |  |
| #2 🛕 z10 2097-E40                                                                                                    | 2097-E26/700: GP=10 zAAP=1 zIIP=1 IFL=2 ICF=1        | 7,181                                         | 778   | 751   | 1,840 | 866   | 11,416 |  |  |  |  |  |  |
| #3 🛕 z196 2817-M15                                                                                                    | 2817-M15/700: GP=10 zAAP=1 zIIP=1 IFL=2 ICF=1        | 10,303                                        | 1,106 | 1,112 | 2,349 | 1,140 | 16,009 |  |  |  |  |  |  |
| Content Contr                                                                                                    | ol                                                   | Show capacity a                               | is    |       |       |       |        |  |  |  |  |  |  |
| Show Ca                                                                                                    | Based on "z10 2097-E26"                              | Full CPC                                      |       |       |       |       |        |  |  |  |  |  |  |
| Show Ca                                                                                                    | Show Capacity Deltas     Incremental     O Single-CP |                                               |       |       |       |       |        |  |  |  |  |  |  |
| For significant configuration changes, capacity comparisons should be considered to have a +/-5% margin-of-error<br>Upgrading the processor family is considered a significant configuration change                                                 |                                                      |                                               |       |       |       |       |        |  |  |  |  |  |  |
| Position mouse on LPAR config                                                                                                    | uration to display description                       |                                               |       |       |       |       |        |  |  |  |  |  |  |

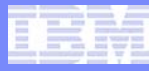

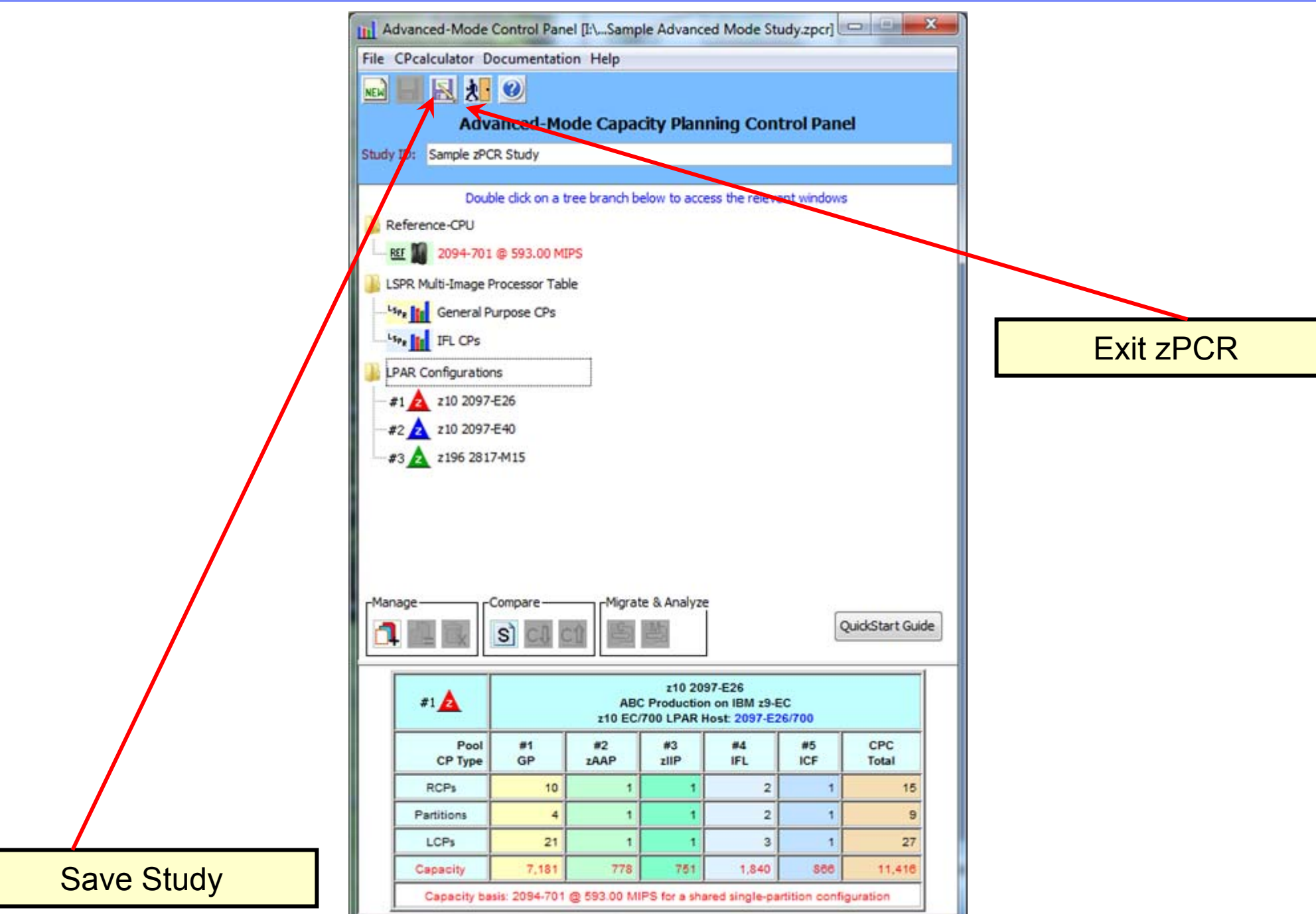

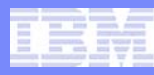

# **3 Ways to Input Data into zPCR**

### 1 – Manually

- For "what if" when no processor/system exists

#### 2 – RMF

- When processor/system exists

#### 3 - EDF File

- When processor/system exists
- Recommended because of CPU MF input

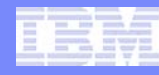

# **EDF Input for zPCR**

#### <u>z/OS</u>

Turn on CPU MF to start SMF 113 recording (primary partitions) Post process SMF data with CP3KEXTR to produce EDF

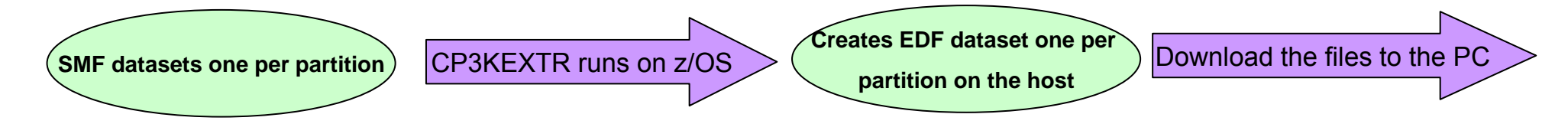

#### <u>z/VM</u>

Enable Monitor to record CPU MF data (primary partitions) Post process Monitor data with CP3KVMXT to produce EDF

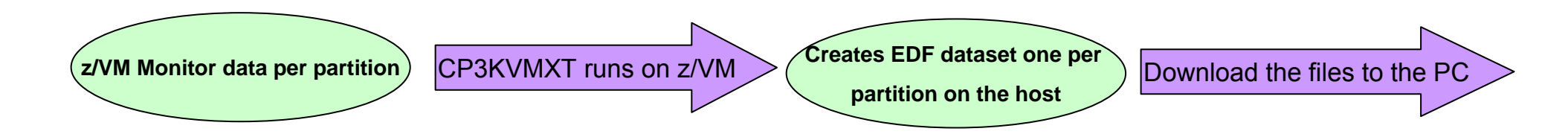

# z/OS EDF Input

#### z/OS on System z

Turn on CPU MF to start SMF 113 recording (primary partitions)

Post process SMF data with CP3KEXTR to produce EDF

Get zPCR CP3KEXTR here: http://www.ibm.com/support/techdocs/atsmastr.nsf/WebIndex/PRS4229

#### Windows PC with zPCR installed

Download EDF (1 per partition) to PC

In zPCR, Get Host and Partitions from EDF

Load EDF(s)

Select (or drag) Processor Partitions simultaneously

Select a representative interval

Show LPAR Host and its partition configuration

Create LPAR Configuration

Partitions with SMF 113s will assign "CPU MF" workload

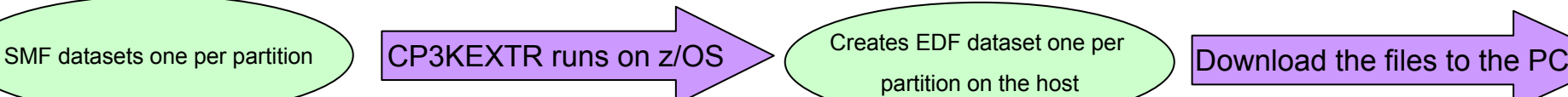

Gets CPU MF and **Parked Engines** 

for all partitions at the same time

### Load the EDF files into zPCR

|                         | LPAR Host and Partition Configurat  | ion [untitled]                                                                                                    |                        |                                  |                  |  |  |  |  |  |  |  |
|-------------------------|-------------------------------------|----------------------------------------------------------------------------------------------------|------------------------|----------------------------------|------------------|--|--|--|--|--|--|--|
| Get host and partitions | LPAR Con<br>Based on                | LPAR Configuration Capacity Planning     Based on LSPR Data for IBM System z Processors     Study ID: Not specified |                        |                                  |                  |  |  |  |  |  |  |  |
|                         | Description: Enter description here |                                                                                                    |                        |                                  |                  |  |  |  |  |  |  |  |
|                         | LPAR Host Processor                 | ogical Partitic                                                                                                    | No. of Logical LCP:RCP |                                  |                  |  |  |  |  |  |  |  |
|                         | Processor Family<br>Processor Model | CP Pool Mode                                                                                                    | on No. of<br>Real CPs  | No. of Logical<br>Partitions CPs | LCP:RCP<br>Ratio |  |  |  |  |  |  |  |
|                         | Speed Setting<br>Books Configured   |                                                                                                    |                        |                                  |                  |  |  |  |  |  |  |  |
|                         | Maxiumum CPs                        |                                                                                                    |                        |                                  |                  |  |  |  |  |  |  |  |
|                         | Maxiumum Partitions                 |                                                                                                    |                        |                                  |                  |  |  |  |  |  |  |  |
|                         | CP Type Assigned Unused             |                                                                                                    |                        |                                  |                  |  |  |  |  |  |  |  |
|                         | GP                                  |                                                                                                    |                        |                                  |                  |  |  |  |  |  |  |  |
|                         | ZIIP                                |                                                                                                    |                        |                                  |                  |  |  |  |  |  |  |  |
|                         | IFL                                 |                                                                                                    |                        |                                  |                  |  |  |  |  |  |  |  |
|                         | ICF                                 |                                                                                                    |                        |                                  |                  |  |  |  |  |  |  |  |
|                         | Total                               |                                                                                                    |                        |                                  |                  |  |  |  |  |  |  |  |
|                         | Define LPAR Host Processor          | Define Partitions                                                                                                   |                        |                                  |                  |  |  |  |  |  |  |  |
|                         | Specify Host                        | GP IFL                                                                                                    |                        |                                  |                  |  |  |  |  |  |  |  |
|                         | Create Host and Partitions From     | Copy Partitions From                                                                                                |                        |                                  |                  |  |  |  |  |  |  |  |
|                         | EDF RMF                             | EDF RM                                                                                                    | F zPCR                 | Study                            |                  |  |  |  |  |  |  |  |
|                         | Capacity Reports<br>Host Summary    | Partition Detail                                                                                                    | Partition L            | Julized Capacity                 |                  |  |  |  |  |  |  |  |
|                         |                                     | and the second second second second second second second second second second second second second second second    |                        |                                  |                  |  |  |  |  |  |  |  |

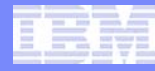

### Load the EDF files into zPCR – Select an Interval

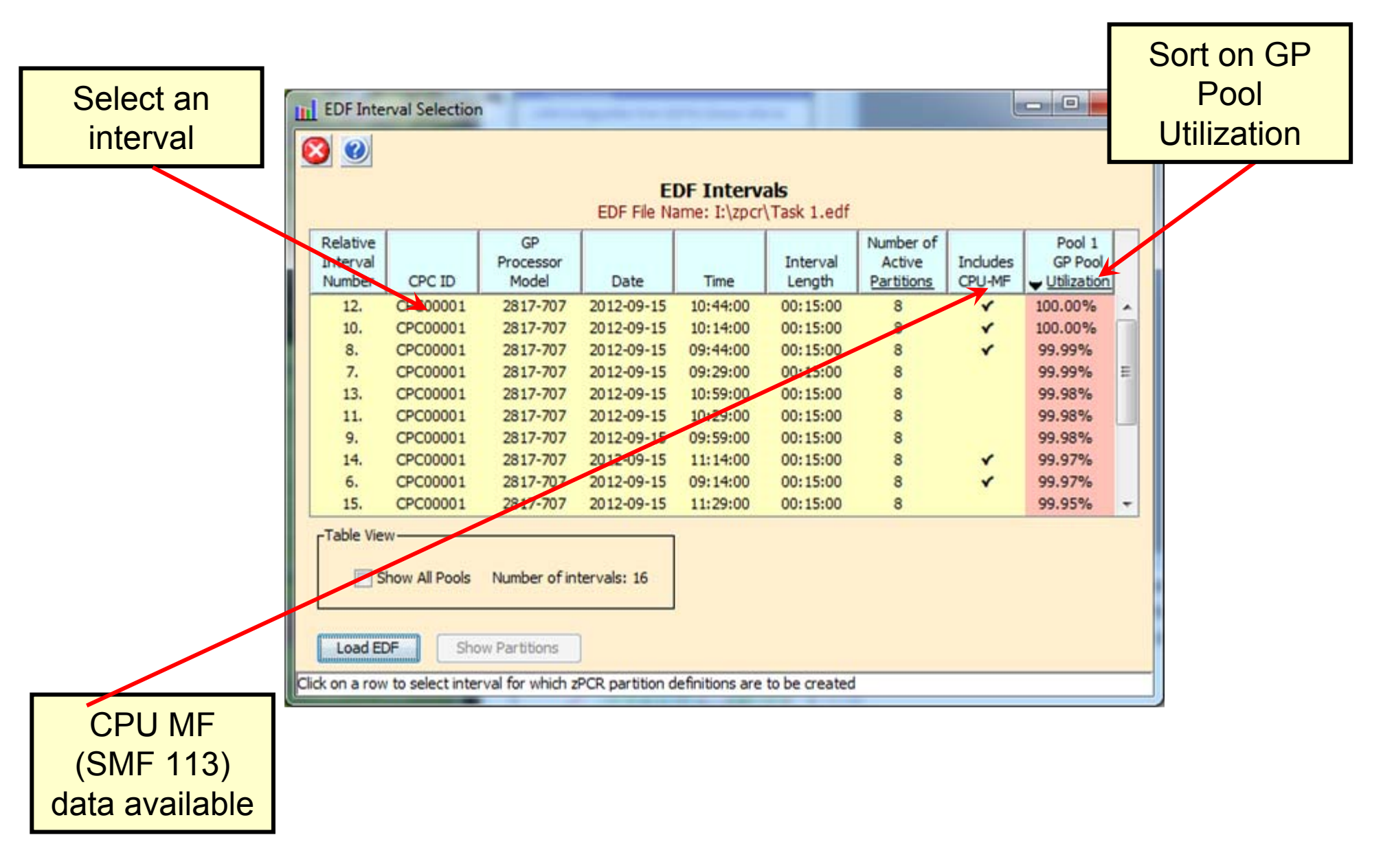

### LPAR Configuration from EDF for Chosen Interval

| Image: Create LPAR Configuration from EDF         Image: Create LPAR         Click "Create LPAR<br>Configuration"         LPAR Configuration from EDF         Z/OS SMF Data Set Name: ZPCRLAB.CPUMFSMF         Extract Version: CP3KEXTR11/16/12         EDF File Name: 1:/zpcr/Task 1.edf         Interval #12: Date=2012-09-15 Time=10:44:00 Length=00:15:00         CPC ID: CPC00001; GP Processor Model = 2817-707         Z196 Host = 2817-M15/700 with 7 CPs: GP=7         Create Active Study         LPAR Host as specified above         Partition Configuration as specified below                                                                                                    |              |              |             |     |      |             |               |                      |                         |      |        |          |     |        |                |      |                        |                |
|----------------------------------------------------------------------------------------------------|--------------|--------------|-------------|-----|------|-------------|---------------|----------------------|-------------------------|------|--------|----------|-----|--------|----------------|------|------------------------|----------------|
|                                                                                                    |              | IP           | IP          |     |      | Partition I | dentification |                      | Partition Configuration |      |        |          |     | HiperD | ispatch        |      | CPU-MF                 |                |
|                                                                                                    | Create<br>LP | is<br>Active | from<br>EDF | No. | Туре | Name        | SCP           | Assigned<br>Workload | Mode                    | LCPs | Weight | Weight % | CAP | Active | LCPs<br>Parked | RNI  | Workload<br>Assignment | Method<br>Used |
|                                                                                                    |              | ×            | *           | 1   | GP   | CICSA       | z/OS-1.13     | Average              | SHR                     | 7.0  | 340    | 34.0%    |     | *      | 4.0            | 0.88 | Average                | CPU-MF         |
|                                                                                                    |              | ×            |             | 2   | GP   | BATCHA      | z/OS-1.13     | Average              | SHR                     | 7.0  | 195    | 19.5%    |     |        |                |      |                        | Default        |
|                                                                                                    |              | ×            |             | 3   | GP   | BATCHB      | z/OS-1.13     | Average              | SHR                     | 2.0  | 32     | 3.2%     |     |        |                |      |                        | Default        |
|                                                                                                    |              | ×            |             | 4   | GP   | TESTB       | z/OS-1.13     | Average              | SHR                     | 2.0  | 12     | 1.2%     |     |        |                |      |                        | Default        |
|                                                                                                    |              | ×            |             | 5   | GP   | TESTIMS     | z/OS-1.13     | Average              | SHR                     | 5.0  | 36     | 3.6%     |     |        |                |      |                        | Default        |
|                                                                                                    |              | ×            |             | 6   | GP   | CICSB       | z/OS-1.13     | Average              | SHR                     | 7.0  | 297    | 29.7%    |     |        |                |      |                        | Default        |
|                                                                                                    |              | ×.           |             | 7   | GP   | IMSA        | z/OS-1.13     | Average              | SHR                     | 5.0  | 73     | 7.3%     |     |        |                |      |                        | Default        |
| V     V     OP     IESTCICS     Z/OS-1.13     Average     SHR     Z.0     15     1.5%     Default       Select All     Select Active     Remove All     Choose Another EDF Interval     V     When copying partitions into zPCR remove Parked LCPs from the LCP Count     V     Create LPAR Configuration     V     V <t< th=""></t<> |              |              |             |     |      |             |               |                      |                         |      |        |          |     |        |                |      |                        |                |

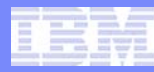

# **Output Options**

### Types

- -CSV
- HTML

### Processed by

- Spreadsheets (HTML and CSV)
- Word Processors (HTML)
- Browsers (HTML)

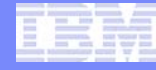

### **Output Results**

|           | III Pa | rtition Deta                | il Report  |                 |                 |           |             |            |           |             |             |              |           |          |
|-----------|--------|-----------------------------|------------|-----------------|-----------------|-----------|-------------|------------|-----------|-------------|-------------|--------------|-----------|----------|
|           | Graph  | Documer                     | tation     |                 |                 |           |             | _          |           |             |             |              |           |          |
|           |        |                             |            | 1               |                 |           |             |            |           |             |             |              |           |          |
|           | 9      | G HIM                       | csv 🥑      |                 |                 |           |             |            |           |             |             |              |           |          |
|           |        | 1                           |            |                 |                 | artiti    | ion D       | otail      | Dono      | .+          |             |              |           |          |
|           |        | Partition Detail Report     |            |                 |                 |           |             |            |           |             |             |              |           |          |
|           |        | Study ID: Sample zPCR Study |            |                 |                 |           |             |            |           |             |             |              |           |          |
| Output to |        |                             |            |                 |                 |           | *1 A -      | 0 2097-E   | 26        |             |             |              |           |          |
| Output to |        |                             |            |                 | De              | scription | : ABC Pro   | duction or | n IBM z9- | EC          |             |              |           |          |
| HTMI file |        | Z                           | O EC/      | 700 Host =      | = 2097-E26      | /700      | with 15     | CPs:       | GP=10     | ZAAP=       | 1 zIIP=1    | IFL=2        | ICF=1     |          |
|           |        |                             | 1.00       | 9 A             | ctive Partiti   | ons: G    | P=4 z/      | AP=1       | zIIP=     | 1 IFL=2     | ICF=1       |              |           |          |
|           |        |                             | Cap        | pacity basis:   | 2094-701        | 593.0     | 0 MIPS      | for a sh   | nared si  | ngle-par    | tition conf | iguratio     | n         |          |
|           |        |                             | Capacit    | ty for z/OS     | on z10 and I    | ater pro  | ocessor     | s is repr  | esente    | d with H    | perDispat   | ch turne     | d ON      |          |
|           |        |                             |            | Partition I     | dentification   | 4         |             |            | Parti     | tion Confi  | iguration   |              | Partition | Capacity |
|           | Indu   | ide No.                     | Туре       | Name            | SCP             | Wo        | rkload      | Mode       | LCPs      | Weight      | Weight %    | CAP          | Minimum   | Maximum  |
|           |        | 1                           | GP         | LP-01           | z/05-1.9*       | Avera     | ge          | SHR        | 10        | 700         | 53.23%      |              | 3,867     | 7,264    |
|           |        | 2                           | GP         | LP-02           | z/05-1.9*       | Avera     | ge          | SHR        | 6         | 400         | 30.42%      | ,            | 2,210     | 4,359    |
|           |        |                             | CR         | LP-02           | z/05-1.9*       | Avera     | ge<br>lieb  | SHR        | 1         | 400         | 100.00%     |              | 1.020     | 7/8      |
|           |        | 1                           | ZIIP       | LP-03           | 2/05-1.9*       | Avg-H     | ligh        | SHR        | 1         | 200         | 100.00%     |              | 751       | 751      |
|           |        | 4                           | GP         | LP-04           | z/vM            | High/L    | V           | SHR        | 1         | 15          | 1.14%       |              | 75        | 75       |
|           |        | 5                           | IFL        | LP-05           | Linux           | Low/L     |             | SHR        | 2         | 200         | 88.89%      |              | 1,635     | 1,840    |
|           |        | 6                           | IFL        | LP-06           | Linux           | Low/L     |             | SHR        | 1         | 25          | 11.11%      | , 🖻          | 204       | 920      |
|           |        | ] 7                         | ICF        | LP-07           | CFCC            | CFCC      |             | DED        | 1         | n/a         |             |              | 866       | 866      |
|           |        |                             |            |                 |                 |           |             |            |           |             |             |              |           |          |
|           | Ta     | ble View Co                 | ontrols    |                 |                 |           | Capacit     | ty Summ    | ary by P  | lool        |             |              |           |          |
|           | Di     | splay zAAP/z                | IIP/IFL Pa | artitions       |                 |           | CP Po       | ol R       | CPs P     | artitions   | LCPs        | SHR LCP:R    | CP Cap    | acity    |
|           |        | With Asso                   | ciated GP  | Separate        | by Pool         |           | GP          |            | 10        | 4           | 21          | 2.           | 100       | 7,181    |
|           | Sh     | 200                         | GP         | Pool Special    | Ity Pools       | -         | ZAAP        |            | 1         | 1           | 1           | 1.(          | 000       | 778      |
|           | 5      |                             | CIT I      | co III-         |                 |           | ZIIP        |            | 1         | 1           | 1           | 1.0          | 000       | 751      |
|           |        | All Partitio                | ns 💟       | GP V ZA         |                 | -up       | IFL         |            | 2         | 2           | 3           | 1.3          | NED       | 1,840    |
|           |        | ) Includes O                | Inly       | V IF            | L 🚺             | CF        | ICF         | Totals     | 15        | 9           | 27          | ALL          |           | 11.416   |
| Output to |        |                             |            |                 |                 |           |             |            |           |             |             |              |           |          |
| Output to |        |                             |            |                 |                 |           |             | -          |           | -           |             |              | -         |          |
| CSV file  |        | ost Summary                 |            | Modify SCP/Wo   | rkload          | CP Altern | natives     | ZAA        | P/zIIP Lo | ading       | Calibrate   | Capacity     |           |          |
|           |        |                             | East since | ificant confere | ation changes   | manitu    | comparing   | or chould  | he corri  | decad to be |             | margin of    |           |          |
|           |        |                             | rursign    | Upgr            | ading the proce | ssor fami | ly is consi | dered a si | gnificant | configurati | on change   | mar girr-or- | enter     |          |
|           |        |                             |            |                 |                 |           |             | 200 C 14   |           | an adden    |             |              |           |          |
|           |        |                             |            |                 |                 |           |             |            |           |             |             |              |           |          |

Input fields have white background; Single-click a "selection field" for drop-down list; Double click a "key-in field" to open.

### Single Spot on the Web to Get More Information

- zPCR Getting Started Page <u>http://www.ibm.com/support/techdocs/atsmastr.nsf/WebIndex/PRS1381</u>
  - Contains:
    - Downloadable Code
    - zPCR Users Guide
    - External File Layout documentation
    - Links to both CP3KEXTR and CP3KVMXT
    - Link to enabling CPU MF information
  - Technical Support Information
    - Training materials in .avi format (voice over foils)
    - zPCR Demonstration
      - 5 sections (wmv files)
        - > Fundamentals
        - > LPAR planning (basic and Advanced mode)
    - Education Exercises
      - 1 Advanced Mode Exercise for z10 to z196
    - Special Notices and FAQs
- Q&A and defect support are available through email: <u>zpcr@us.ibm.com</u>

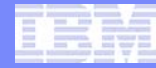

#### Techdocs provides the latest ATS technical collateral www.ibm.com/support/techdocs

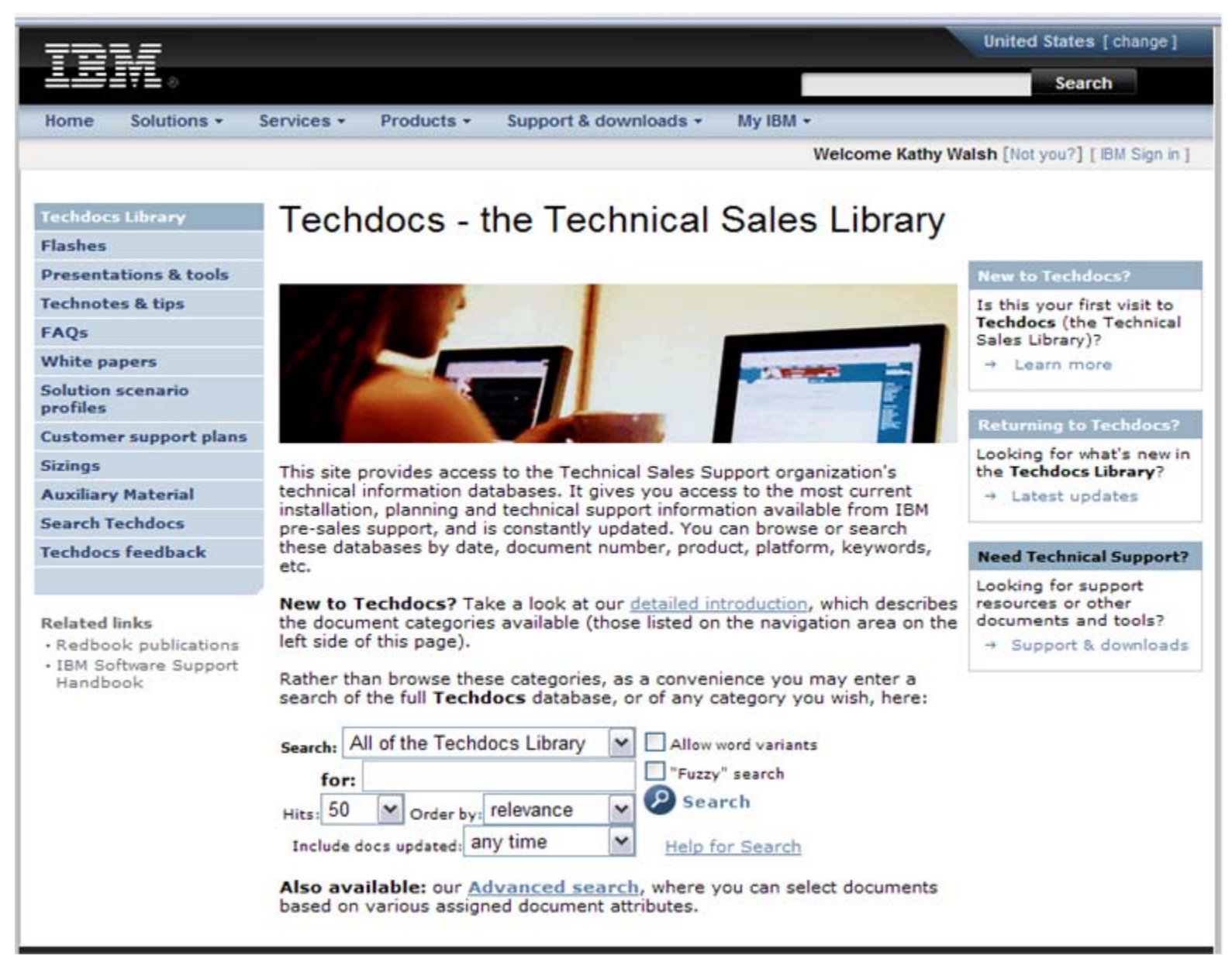

# **System z Social Media**

- System z official Twitter handle:
  - @ibm\_system\_z
- Top Facebook pages related to System z:
  - Systemz Mainframe
  - IBM System z on Campus
  - IBM Mainframe Professionals
  - Millennial Mainframer
- Top LinkedIn Groups related to System z:
  - Mainframe Experts Network
  - Mainframe
  - IBM Mainframe
  - System z Advocates
  - Cloud Mainframe Computing

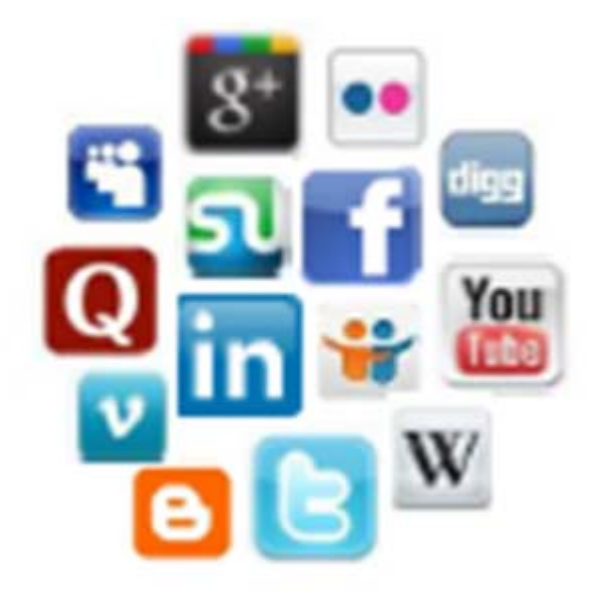

- Leading Blogs related to System z:
  - Evangelizing Mainframe (Destination z blog)
  - ► <u>Mainframe Performance Topics</u>
  - Common Sense
  - Enterprise Class Innovation: System z perspectives
  - Mainframe
  - ► <u>MainframeZone</u>
  - Smarter Computing Blog
  - Millennial Mainframer

YouTube

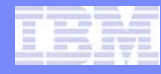

### Summary

### zPCR models your unique Processor configuration

- Based on LPARS, weights, # of logical processors, workload mix and Specialty Engines
- Built upon LSPR benchmarks
- Using zPCR is Easy
- Use zPCR to correctly size your processor

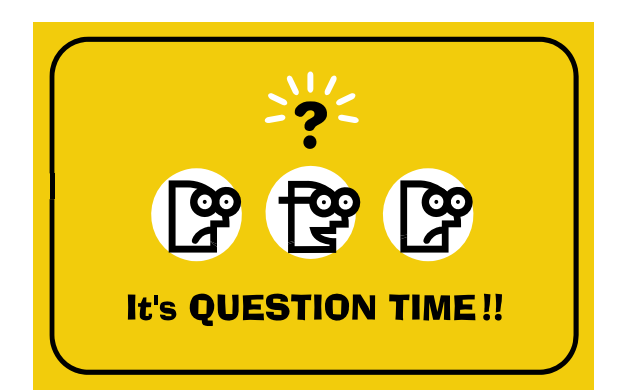

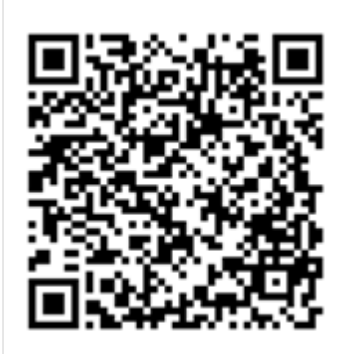

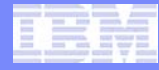

# Back Up

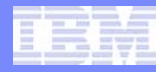

### Acknowledgements

#### • Many people contributed to this presentation including:

John Fitch Gary King Jim Shaw Brad Snyder John Burg Kathy Walsh

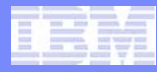

# What is new in zPCR V8.4...

- The IBM zEnterprise BC12 (zBC12) processor family has been added. A maximum of 6 CPs on the 2828-H06 and 13 CPs on the 2828-H13 can be configured. Up to 6 General Purpose CPs can be configured, with any of 26 possible speed settings (156 capacity settings). Remaining CPs can be configured as zAAP, zIIP, IFL, or ICF CPs, which are always full speed engines.
- The IBM zBC12 models can be viewed in both the *Multi-Image* (both GP and IFL) and the *Single-Image* (GP only) *LSPR tables*, and can be defined as the LPAR host processor in the *LPAR Configuration Capacity Planning* function.
- LSPR ITR data continues to be based on z/OS-1.13. LSPR capacity data for all previous processor families remains unchanged.

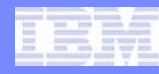

# What is new in zPCR V8.4 continued...

- Function, algorithms, and metrics remain identical to that of zPCR v8.2c, with the following exceptions:
  - Metrics for the new *zBC12* have been added
  - LPAR Configuration Capacity Planning function: Corrected the following problem:
    - When configuring partitions on the z114 2818-V0x, and any partition has a GP+zAAP or GP+zIIP logical CP count greater than 5, capacity results were inaccurate. Studies previously done for this model should be redone with PCR v8.4 or later.
- Support for z/OS partitions has been updated to allow up to 100 logical CPs to be defined on a zEC12. The previous limit of 99 was not correct.

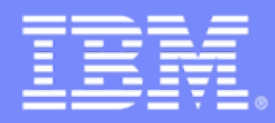

Advanced Technical Skills (ATS) North America

# zPCR Capacity Sizing Lab – Part 2 Hands-on Lab

SHARE - Session 13954

August 15, 2013

John Burg Brad Snyder

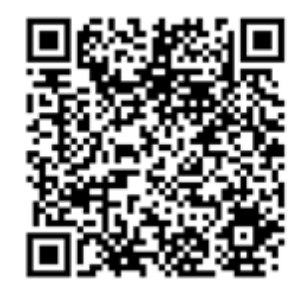

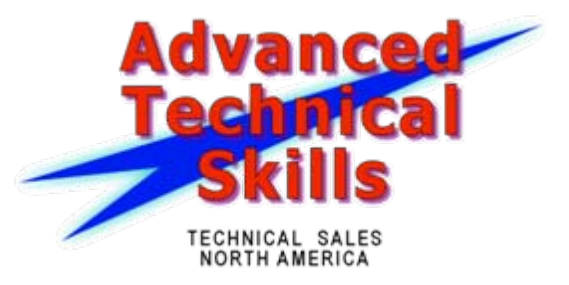

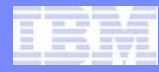

# Agenda

Lab Exercise Introduction

### Lab Exercise

### **Overview of Lab Exercise**

### XYZ Corporation Background

- Currently has System z196
  - 2817-707 (7 way GCPs)
  - Customer views it as having 7,127 MIPS from last zPCR
  - Machine averages 100% busy during peak

#### Plan being developed to replace with zEC12

- Must have at least 20%+ additional capacity
  - at least 8,553 MIPS
- Prefer a 2827-7xx but would consider a sub-capacity 2827-6xx

# Lab Exercise – Tasks to Complete

- Task 1 Load EDF containing the latest RMF/SMF data
  - Including SMF 113s
- Task 2 Rename the configuration
- Task 3 Save the current study in Advanced-Mode
  - e.g. task2.zpcr
- Task 4 Find an appropriate zEC12 700 replacement processor
- Task 5 Model the intended zEC12 LPAR host using Advanced Mode
- Task 6 Review the Capacity results and save the Study
  - Use a different file name than Task 3, e.g. task6.zpcr
- Additional Analysis To Try
  - A. Model a zEC12 600 as an alternative
  - B. Add 1 IFL partition running Linux for System z under z/VM to zEC12 700

The purpose of this lab is to enable familiarization and skill in executing zPCR Advanced Mode, and it may not necessarily reflect capacity sizing best practices